P3NK-5132-02Z0

# Fujitsu Network SR-X コマンド設定事例集

V02

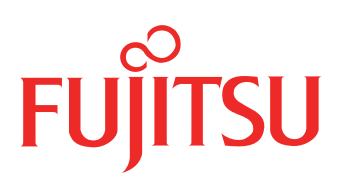

# はじめに

このたびは、本装置をお買い上げいただき、まことにありがとうございます。 サーバとの共存性を高めた、省スペース・省電力の本製品はサーバ間接続に最適です。

2014年 10月 初 版

2023年 5月 第2版

本ドキュメントには「外国為替及び外国貿易管理法」に基づく特定技術が含まれています。 従って本ドキュメントを輸出または非居住者に提供するとき、同法に基づく許可が必要となります。 Microsoft Corporationのガイドラインに従って画面写真を使用しています。 Copyright Fujitsu Limited 2014-2023

# 目次

| はじど | めに                                       | 2   |
|-----|------------------------------------------|-----|
| 本書( | の使いかた                                    | 5   |
|     | 本書の読者と前提知識                               | 5   |
|     | 本書における商標の表記について                          | 6   |
|     | 本装置のマニュアルの構成                             | 7   |
| 1   | VLAN 機能を使う                               | 8   |
|     | 1.1 ポート VLAN 機能を使う                       | 8   |
|     | 1.2 タグ VLAN 機能を使う                        | 9   |
|     | 1.3 プロトコル VLAN 機能を使う                     | .10 |
| 2   | リンクアグリゲーション機能を使う                         | .11 |
|     | 2.1 LACP 機能を使う                           | .12 |
| 3   | MLAG 機能を使う                               | .14 |
| 4   | バックアップポート機能を使う                           | .17 |
|     | 4.1 マスタポートを優先的に使用する                      | .17 |
|     | 4.2 VLAN ごとに両方のポートを同時に使用する               | .18 |
| 5   | MAC フィルタリング機能を使う                         | .20 |
|     | 5.1 特定 MAC アドレスからのパケットだけを許可する            | .21 |
|     | 5.2 特定 MAC アドレスへのパケットだけを許可する             | .22 |
|     | 5.3 特定パケット形式のパケットだけを禁止する                 | .23 |
|     | 5.4 VLAN 単位で特定 MAC アドレス間の通信だけを遮断する       | .24 |
|     | 5.5 VLAN 単位で特定パケット形式のパケットだけを許可する         | .25 |
| 6   | スタティック MAC フォワーディング機能を使う                 | .26 |
| 7   | QoS 機能を使う                                | 27  |
| •   | 71 優先制御機能を使う                             | 27  |
|     | 7.2     優先制御情報書き換え機能を使う                  | .30 |
| 8   | STP 機能を使う                                | 32  |
| •   | 8.1 STP を使う                              | 32  |
|     | 8.2 MSTPを使う                              | .33 |
| 9   | IGMP スヌープ機能を使う                           | .36 |
| 10  | リープ検出機能を使う                               | 38  |
| 11  | ルーク (山底船と区)                              | 30  |
| 10  | パート・ミノー リンク (版化を使う                       | .39 |
| 12  |                                          | .40 |
| 40  | 12.1 リンクアクリケーション機能を使用した ether L3 監視機能を使う | .41 |
| 13  | ホート閉基機能を使う                               | .43 |
| 14  | IP フィルタリング機能を使う                          | .45 |
|     | 14.1 外部の特定サービスへのアクセスだけを許可する              | .47 |
|     | 14.2 外部から特定サーバへのアクセスだけを許可する              | .49 |
|     | 14.3 外部の特定サーバへのアクセスだけを禁止する               | .51 |
|     | 14.4 外部から特定サーバへの ping だけを禁止する            | .52 |
| 15  | DSCP 値書き探え機能を使う                          | .53 |
| 16  | DNS サーバ機能を使う(ProxyDNS)                   | .55 |
|     | 16.1 DNS サーバの自動切り替え機能(順引き)を使う            | .55 |
|     | 16.2 DNS サーバの自動切り替え機能(逆引き)を使う            | .57 |
|     | 16.3 DNS 問い合わせタイプフィルタ機能を使う               | .58 |
|     | 16.4 DNS サーバ機能を使う                        | .60 |
| 17  | 特定の URL へのアクセスを禁止する(URL フィルタ機能)          | .61 |
| 18  | SNMP エージェント機能を使う                         | .63 |
| 19  | システムログを採取する                              | .66 |
| 20  | スケジュール機能を使う                              | .67 |
|     |                                          |     |

| 索引 |    |      |      |              |    | <br>. 72 |
|----|----|------|------|--------------|----|----------|
|    |    | 22.1 | 設定例  |              |    | <br>70   |
|    | 22 | 装置を保 | 護する  |              |    | <br>70   |
|    | 21 | アプリケ | ーション | ンフィルタ機能を使う.  |    | <br>68   |
|    |    | 20.1 | 構成定義 | 義情報の切り替えを予約す | する | <br>67   |

# 本書の使いかた

本書では、ネットワークを構築するために、代表的な接続形態や本装置の機能を活用した接続形態について説明 しています。

### 本書の読者と前提知識

本書は、ネットワーク管理を行っている方を対象に記述しています。 本書を利用するにあたって、ネットワークおよびインターネットに関する基本的な知識が必要です。 ネットワーク設定を初めて行う方でも「機能説明書」に分かりやすく記載していますので、安心してお読みいた だけます。

### マークについて

本書で使用しているマーク類は、以下のような内容を表しています。

☆ ヒント 本装置をお使いになる際に、役に立つ知識をコラム形式で説明しています。

こんな事に気をつけて 本装置をご使用になる際に、注意していただきたいことを説明しています。

補足 操作手順で説明しているもののほかに、補足情報を説明しています。

- 参照 操作方法など関連事項を説明している箇所を示します。
- 適用機種 本装置の機能を使用する際に、対象となる機種名を示します。
- ▲ 注意 製造物責任法(PL)関連の注意事項を表しています。本装置をお使いの際は必ず守ってく ださい。

### 設定例の記述について

コマンド例では configure コマンドを実行して、構成定義モードに入ったあとのコマンドを記述しています。 また、プロンプトは設定や機種によって変化するため、"#"に統一しています。

## 本書における商標の表記について

Microsoft、MS-DOS、Windows、Windows NT および Windows Vista は、米国 Microsoft Corporation の米国およびその他の国における登録商標です。

Adobe および Reader は、Adobe Systems Incorporated(アドビシステムズ社)の米国ならびに他の国における 商標または登録商標です。

Netscape は、米国 Netscape Communications Corporationの商標です。

UNIXは、米国およびその他の国におけるオープン・グループの登録商標です。

本書に記載されているその他の会社名および製品名は、各社の商標または登録商標です。

### 製品名の略称について

本書で使用している製品名は、以下のように略して表記します。

なお、本文中では<sup>®</sup>を省略しています。

| 製品名称                                                                                                  | 本文中の表記              |
|----------------------------------------------------------------------------------------------------|---------------------|
| Microsoft <sup>®</sup> Windows <sup>®</sup> XP Professional operating system                          | Windows XP          |
| Microsoft <sup>®</sup> Windows <sup>®</sup> XP Home Edition operating system                          |                     |
| Microsoft <sup>®</sup> Windows <sup>®</sup> 2000 Server Network operating system                      | Windows 2000        |
| Microsoft <sup>®</sup> Windows <sup>®</sup> 2000 Professional operating system                        |                     |
| Microsoft <sup>®</sup> Windows NT <sup>®</sup> Server network operating system Version 4.0            | Windows NT 4.0      |
| Microsoft <sup>®</sup> Windows NT <sup>®</sup> Workstation operating system Version 4.0               |                     |
| Microsoft <sup>®</sup> Windows Server <sup>®</sup> 2003, Standard Edition                             | Windows Server 2003 |
| Microsoft <sup>®</sup> Windows Server <sup>®</sup> 2003 R2, Standard Edition                          |                     |
| Microsoft <sup>®</sup> Windows Server <sup>®</sup> 2003, Enterprise Edition                           |                     |
| Microsoft <sup>®</sup> Windows Server <sup>®</sup> 2003 R2, Enterprise Edition                        |                     |
| Microsoft <sup>®</sup> Windows Server <sup>®</sup> 2003, Datacenter Edition                           |                     |
| Microsoft <sup>®</sup> Windows Server <sup>®</sup> 2003 R2, Datacenter Edition                        |                     |
| Microsoft <sup>®</sup> Windows Server <sup>®</sup> 2003, Web Edition                                  |                     |
| Microsoft <sup>®</sup> Windows Server <sup>®</sup> 2003, Standard x64 Edition                         |                     |
| Microsoft <sup>®</sup> Windows Server <sup>®</sup> 2003 R2, Standard Edition                          |                     |
| Microsoft <sup>®</sup> Windows Server <sup>®</sup> 2003, Enterprise x64 Edition                       |                     |
| Microsoft <sup>®</sup> Windows Server <sup>®</sup> 2003 R2, Enterprise x64 Edition                    |                     |
| Microsoft <sup>®</sup> Windows Server <sup>®</sup> 2003, Enterprise Edition for Itanium-based systems |                     |
| Microsoft <sup>®</sup> Windows Server <sup>®</sup> 2003, Datacenter x64 Edition                       |                     |
| Microsoft <sup>®</sup> Windows Server <sup>®</sup> 2003 R2, Datacenter x64 Edition                    |                     |
| Microsoft <sup>®</sup> Windows Vista <sup>®</sup> Ultimate operating system                           | Windows Vista       |
| Microsoft <sup>®</sup> Windows Vista <sup>®</sup> Business operating system                           |                     |
| Microsoft <sup>®</sup> Windows Vista <sup>®</sup> Home Premium operating system                       |                     |
| Microsoft <sup>®</sup> Windows Vista <sup>®</sup> Home Basic operating system                         |                     |
| Microsoft <sup>®</sup> Windows Vista <sup>®</sup> Enterprise operating system                         |                     |
| Microsoft <sup>®</sup> Windows <sup>®</sup> 7 64bit Home Premium                                      | Windows 7           |
| Microsoft <sup>®</sup> Windows <sup>®</sup> 7 32bit Professional                                      |                     |

## 本装置のマニュアルの構成

本装置の取扱説明書は、以下のとおり構成されています。使用する目的に応じて、お使いください。

| マニュアル名称       | 内容                                                                      |
|---------------|-------------------------------------------------------------------------|
| ご利用にあたって      | 本装置の設置方法やソフトウェアのインストール方法を説明しています。                                       |
| 機能説明書         | 本装置の便利な機能について説明しています。                                                   |
| トラブルシューティング   | トラブルが起きたときの原因と対処方法を説明しています。                                             |
| メッセージ集        | システムログ情報などのメッセージの詳細な情報を説明しています。                                         |
| 仕様一覧          | 本装置のハード/ソフトウェア仕様と MIB/Trap 一覧を説明しています。                                  |
| コマンドユーザーズガイド  | コマンドを使用して、時刻などの基本的な設定またはメンテナンスについて説明し<br>ています。                          |
| コマンド設定事例集(本書) | コマンドを使用した、基本的な接続形態または機能の活用方法を説明しています。                                   |
| コマンドリファレンス    | コマンドの項目やパラメタの詳細な情報を説明しています。                                             |
| Web ユーザーズガイド  | Web 画面を使用して、時刻などの基本的な設定またはメンテナンスについて説明しています。また、Web 画面の項目の詳細な情報を説明しています。 |

# 1 VLAN 機能を使う

適用機種 全機種

## 1.1 ポート VLAN 機能を使う

適用機種 全機種

ここでは、ポート単位でグループ化したタグなしパケットをポート VLAN で送受信する場合の設定方法を説明します。

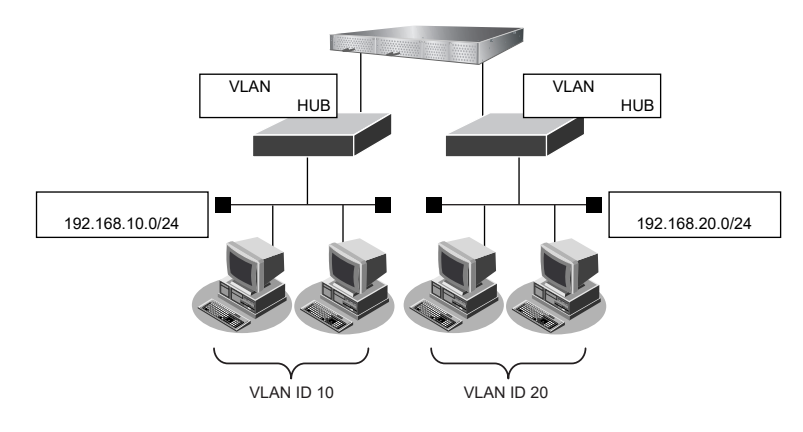

#### ● 設定条件

- ETHER1、5ポートを使用する
- VLAN 対応スイッチング HUB で VLAN ID とネットワークアドレスを以下のように対応付ける VLAN ID: 10 ネットワークアドレス: 192.168.10.0/24 VLAN ID: 20 ネットワークアドレス: 192.168.20.0/24

上記の設定条件に従って設定を行う場合のコマンド例を示します。

### ● コマンド

ETHER1ポートを設定する # ether 1 vlan untag 10

ETHER5ポートを設定する # ether 5 vlan untag 20

192.168.10.1/24 のネットワークを設定する # lan 0 ip address 192.168.10.1/24 3 # lan 0 vlan 10

192.168.20.1/24 のネットワークを設定する # lan 1 ip address 192.168.20.1/24 3 # lan 1 vlan 20

## 1.2 タグ VLAN 機能を使う

#### 適用機種 全機種

ここでは、1つのポートで、2つのVLANからのタグ付きパケットを、それぞれのVLANで送受信する場合の設定方法を説明します。

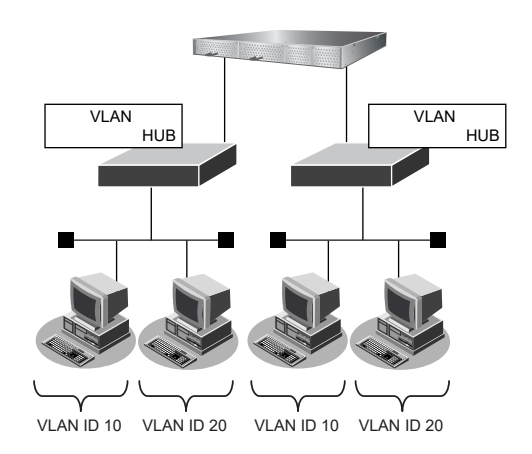

#### ● 設定条件

- ETHER1、5ポートを使用する
- VLAN 対応スイッチング HUB で VLAN ID とネットワークアドレスを以下のように対応付ける VLAN ID:10 ネットワークアドレス:192.168.10.0/24 VLAN ID:20 ネットワークアドレス:192.168.20.0/24

上記の設定条件に従って設定を行う場合のコマンド例を示します。

#### ● コマンド

ETHER1ポートを設定する # ether 1 vlan tag 10,20

ETHER5ポートを設定する # ether 5 vlan tag 10,20

192.168.10.1/24 のネットワークを設定する # lan 0 ip address 192.168.10.1/24 3 # lan 0 vlan 10

192.168.20.1/24 のネットワークを設定する # lan 1 ip address 192.168.20.1/24 3 # lan 1 vlan 20

## 1.3 プロトコル VLAN 機能を使う

#### 適用機種 全機種

ここでは、IPプロトコルのパケットをそれぞれのポートでVLAN10およびVLAN20として送受信し、IPプロトコル以外のパケットについてはVLAN100として送受信する場合の設定方法を説明します。

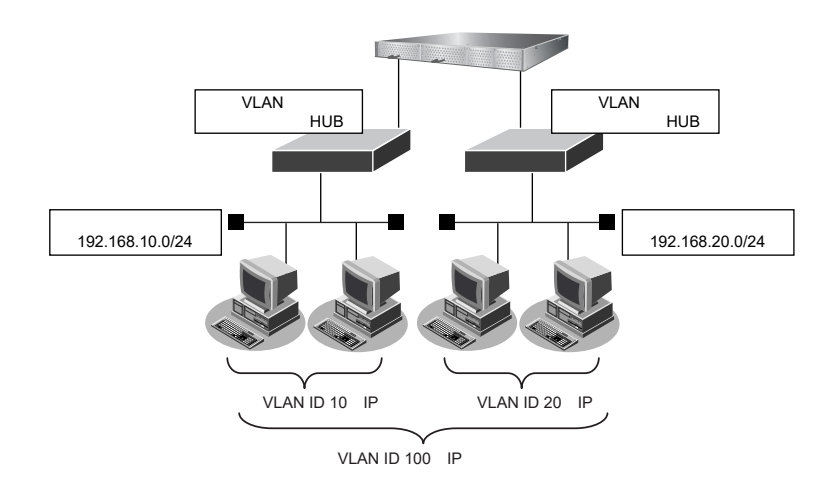

#### ● 設定条件

- ETHER1、5ポートを使用する
- VLAN 対応スイッチング HUB で VLAN ID とネットワークアドレスを以下のように対応付ける VLAN ID: 10 ネットワークアドレス: 192.168.10.0/24 VLAN ID: 20 ネットワークアドレス: 192.168.20.0/24 VLAN ID: 100

上記の設定条件に従って設定を行う場合のコマンド例を示します。

#### ● コマンド

ETHER1ポートを設定する # ether 1 vlan untag 10,100

ETHER5ポートを設定する # ether 5 vlan untag 20,100

VLAN10、20をIPv4 プロトコルVLANに設定する # vlan 10 protocol ipv4 # vlan 20 protocol ipv4

192.168.10.1/24 のネットワークを設定する # lan 0 ip address 192.168.10.1/24 3 # lan 0 vlan 10

192.168.20.1/24 のネットワークを設定する # lan 1 ip address 192.168.20.1/24 3 # lan 1 vlan 20

# 2 リンクアグリゲーション機能を使う

適用機種 全機種

ここではSR-X526R1の場合を例にして、4ポートの10G回線をリンクアグリゲーションとする場合の設定方法を説明します。

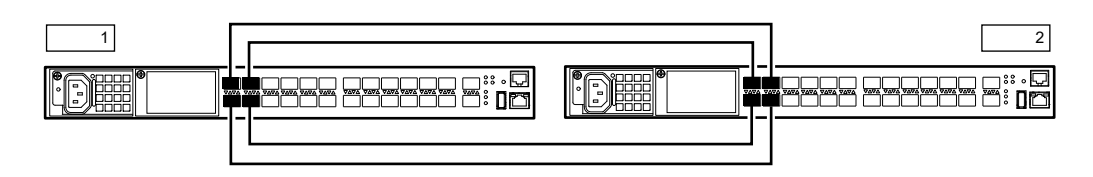

#### ● 設定条件

- ETHER1~4ポートをリンクアグリゲーションする
- リンクアグリゲーションした4ポートにVLAN10のタグ付きフレームとVLAN20のタグ付きフレームが流れ るように設定する
- VLAN ID とネットワークアドレスを以下のように対応付ける VLAN ID: 10 ネットワークアドレス: 192.168.10.0/24 VLAN ID: 20 ネットワークアドレス: 192.168.20.0/24

上記の設定条件に従って設定を行う場合のコマンド例を示します。

## ● コマンド

### [本装置1]

ETHER1~4 ポートを設定する # ether 1-4 vlan tag 10,20

ETHER1~4ポートをリンクアグリゲーションとして設定する # ether 1-4 type linkaggregation 1

192.168.10.1/24のネットワークを設定する # lan 0 ip address 192.168.10.1/24 3 # lan 0 vlan 10

192.168.20.1/24のネットワークを設定する # lan 1 ip address 192.168.20.1/24 3 # lan 1 vlan 20

#### [本装置2]

ETHER1~4ポートを設定する # ether 1-4 vlan tag 10,20

ETHER1~4ポートをリンクアグリゲーションとして設定する # ether 1-4 type linkaggregation 1

192.168.10.2/24のネットワークを設定する # lan 0 ip address 192.168.10.2/24 3 # lan 0 vlan 10

192.168.20.2/24のネットワークを設定する # lan 1 ip address 192.168.20.2/24 3 # lan 1 vlan 20

設定終了 # save # commit

● 参照 マニュアル 「機能説明書」

## 2.1 LACP 機能を使う

#### 適用機種 全機種

ここでは SR-X526R1 の場合を例にして、4 ポートの 10G 回線を LACP を利用したリンクアグリゲーションとする 場合の設定方法を説明します。

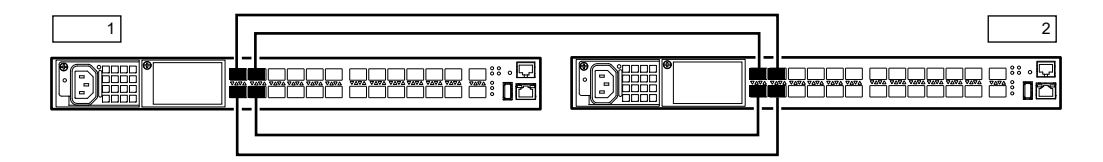

#### ● 設定条件

- ETHER1~4ポートをリンクアグリゲーションする
- リンクアグリゲーションした4ポートでLACPを実行する
- リンクアグリゲーションした4ポートにVLAN10のタグ付きフレームとVLAN20のタグ付きフレームが流れ るように設定する
- VLAN IDとネットワークアドレスを以下のように対応付ける VLAN ID:10 ネットワークアドレス:192.168.10.0/24 VLAN ID:20 ネットワークアドレス:192.168.20.0/24

上記の設定条件に従って設定を行う場合のコマンド例を示します。

● コマンド

### [本装置1]

ETHER1~4ポートを設定する # ether 1-4 vlan tag 10,20

ETHER1~4ポートをリンクアグリゲーションとして設定する # ether 1-4 type linkaggregation 1

LACP を利用したリンクアグリゲーションとして設定する # linkaggregation 1 mode active

192.168.10.1/24 のネットワークを設定する # lan 0 ip address 192.168.10.1/24 3 # lan 0 vlan 10

192.168.20.1/24 のネットワークを設定する # lan 1 ip address 192.168.20.1/24 3 # lan 1 vlan 20

設定終了 # save # commit

#### [本装置2]

ETHER1~4 ポートを設定する # ether 1-4 vlan tag 10,20

ETHER1~4ポートをリンクアグリゲーションとして設定する # ether 1-4 type linkaggregation 1

LACP を利用したリンクアグリゲーションとして設定する # linkaggregation 1 mode active

192.168.10.2/24 のネットワークを設定する # lan 0 ip address 192.168.10.2/24 3 # lan 0 vlan 10

192.168.20.2/24 のネットワークを設定する # lan 1 ip address 192.168.20.2/24 3 # lan 1 vlan 20

設定終了 # save # commit

● 参照 マニュアル「機能説明書」

# 3 MLAG 機能を使う

適用機種 SR-X340TR1

ここでは、MLAG機能を使用する場合の設定方法を説明します。

● 参照 マニュアル 「機能説明書」

SR-X340TR1の場合を例にします。

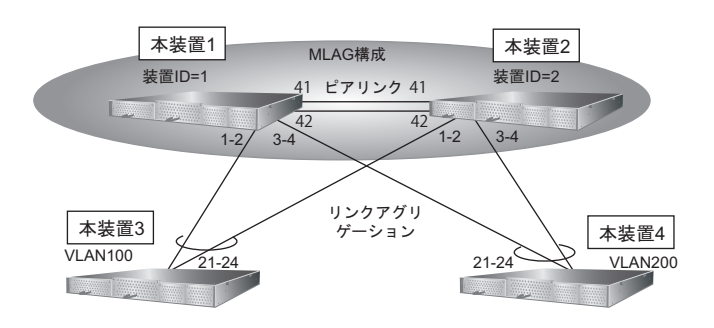

#### ● 設定条件

2台のSR-X340TR1でMLAGを構成し、配下のSR-X324T2と接続する。

- ドメインIDを1とする(初期値)
- 本装置1の装置IDを1、本装置2の装置IDを2とする
- ETHER41、42 ポートをピアリンクポートとして使用する
- 本装置3はVLAN100、本装置4はVLAN200を収容する

上記の設定条件に従って設定を行う場合のコマンド例を示します。

#### ● コマンド

#### [本装置1]

MLAG 機能を使用する # mlag mode enable # mlag id 1 # mlag peerlink 41,42 リンクアグリゲーション(グループ1)を設定する # ether 1-2 type linkaggregation 1 # ether 1-2 vlan tag 100

リンクアグリゲーション(グループ2)を設定する # ether 3-4 type linkaggregation 2 # ether 3-4 vlan tag 200

STP機能を無効にする # stp mode disable

IPアドレスを設定する # lan 0 ip address 192.168.100.1/24 3 # lan 0 vlan 100 # lan 1 ip address 192.168.200.1/24 3 # lan 1 vlan 200

| 設定終了    |  |
|---------|--|
| # save  |  |
| # reset |  |

#### [本装置2]

MLAG 機能を使用する # mlag mode enable # mlag id 2 # mlag peerlink 41,42

リンクアグリゲーション(グループ1)を設定する # ether 1-2 type linkaggregation 1 # ether 1-2 vlan tag 100

リンクアグリゲーション(グループ2)を設定する # ether 3-4 type linkaggregation 2 # ether 3-4 vlan tag 200

STP機能を無効にする # stp mode disable

IPアドレスを設定する # lan 0 ip address 192.168.100.2/24 3 # lan 0 vlan 100 # lan 1 ip address 192.168.200.2/24 3 # lan 1 vlan 200

設定終了 # save

# reset

#### [**本装置**3]

リンクアグリゲーション(グループ1)を設定する # ether 21-24 type linkaggregation 1 21 # ether 21-24 vlan tag 100 STP機能を無効にする # stp mode disable IPアドレスを設定する # lan 0 ip address 192.168.100.10/24 3 # lan 0 vlan 100

設定終了 # save # reset

#### [本装置4]

リンクアグリゲーション(グループ2)を設定する # ether 21-24 type linkaggregation 2 21 # ether 21-24 vlan tag 200 STP機能を無効にする # stp mode disable IPアドレスを設定する # lan 0 ip address 192.168.200.10/24 3 # lan 0 vlan 200 設定終了 # save # reset

# 4 バックアップポート機能を使う

ここでは、アップリンクポートをバックアップポートとして利用する場合の設定方法について説明します。 アップリンクポートをそれぞれ異なるスイッチに接続することで、冗長アップリンクの形態にできます。

こんな事に気をつけて

```
切替通知フレームを受信する上位スイッチが正しくMACアドレスを再学習するために最適な切替通知フレームの送信条件は、上位スイッチの仕様に依存します。本機能を利用する際は、必ず実機確認を行い最適な送信条件を事前に確認してください。
```

## 4.1 マスタポートを優先的に使用する

ここでは、マスタポートを優先的に使用する場合の設定方法を説明します。 SR-X340TR1の場合を例にします。

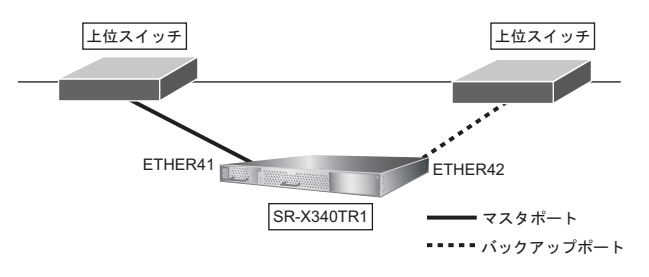

#### ● 設定条件

- ETHER41、42ポートをバックアップポートとして使用する (ETHER41をマスタポート、ETHER42をバックアップポートとする)
- マスタポートを優先的に使用する
- 稼動ポート切替発生時に、切替通知フレームを FDB-table モードで送信する (100 ミリ秒間隔で 20 フレームずつ、初回送信は 500 ミリ秒遅延させる)

上記の設定条件に従って設定を行う場合のコマンド例を示します。

### ● コマンド

ETHER41 ポートをバックアップポート(グループ1)のマスタポートに設定する # ether 41 type backup 1 master ETHER42 ポートをバックアップポート(グループ1)のバックアップポートに設定する # ether 42 type backup 1 backup バックアップグループ1をマスタポート優先モードに設定する # backup 1 mode master バックアップポートの切替通知動作を設定する # backup 1 notify mode fdb-table # backup 1 notify interval 100 20 500 設定終了 # save # commit

## 4.2 VLAN ごとに両方のポートを同時に使用する

ここでは、バックアップポートをVLANごとに両方のポートを同時に稼動させる場合の設定方法を説明します。 本設定では、マスタポートとバックアップポートがVLANごとに同時に稼動するため通信帯域を有効に利用でき ます。どちらかのポートがリンクダウンした場合は、残された稼動ポートがもう一方のポートのVLANも動的に バックアップします。

上位スイッチをSR-X340TR1 とし、SR-X324T2 をバックアップポートで接続する例とします。

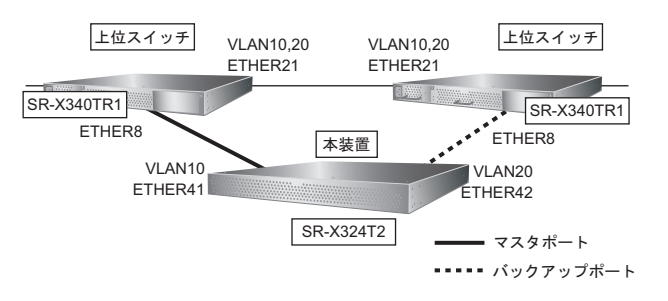

こんな事に気をつけて

- Vlan-based モード設定では STP 機能と同時に使用できません。
- ・ 上位スイッチの本装置接続ポートには、マスタポートとバックアップポート両方のタグ VLAN を設定する必要があります。

#### ● 設定条件

2台のSR-X340TR1を上位スイッチとしてSR-X324T2を接続する。

#### [本装置]

- ETHER41、42ポートをバックアップポートとして使用する (ETHER41をマスタポート、ETHER42をバックアップポートとする)
- VLANごとに両方のポートを使用する (マスタポートでVLAN10、バックアップポートでVLAN20を優先使用する)
- 切替通知フレームをMAC-flushモードで送信する
   切替通知送信条件
   : 100ミリ秒間隔で10フレームずつ、初回送信は500ミリ秒遅延させる
   切替通知フレームの送信元MACアドレス

: 00:aa:aa:aa:aa:aa

#### [上位スイッチ]

MACテーブルフラッシュ機能を使用する
 監視 MAC アドレス : 00:aa:aa:aa:aa:aa
 学習テーブルの初期化 : VLAN ごとに初期化する

上記の設定条件に従って設定を行う場合のコマンド例を示します。

#### ● コマンド

#### [本装置]

ETHER41 ポートをバックアップポート(グループ3)のマスタポート(VLAN10を優先動作)に設定する # ether 41 type backup 3 master # ether 41 vlan tag 10 ETHER42 ポートをバックアップポート(グループ3)のバックアップポート(VLAN20を優先動作)に設定する # ether 42 type backup 3 backup # ether 42 vlan tag 20 バックアップグループ3をVLAN ごとに両方のポートを使用するモードに設定する # backup 3 mode vlan-based

バックアップポートの切替通知動作を設定する # backup 3 notify mode mac-flush # backup 3 notify interval 100 10 500 # backup 3 notify mac 00:aa:aa:aa:aa:aa

STP機能を無効にする # stp mode disable

設定終了 # save # commit

#### [上位スイッチ]

ETHER8 ポートをSR-X324T2との接続ポートとしてVLAN 設定する # ether 8 vlan tag 10,20 # ether 8 stp use off STP 機能を無効にする # stp mode disable MAC テーブルフラッシュ機能を設定する # mac flush 0 address 00:aa:aa:aa:aa

# mac flush 0 address 00:aa:aa:a; # mac flush 0 mode vlan

# 5 MAC フィルタリング機能を使う

#### 適用機種 全機種

本装置を経由するパケットを、MACアドレス、パケット形式、ETHERNETタイプ、VLAN ID、COS 値などの組 み合わせで制御することによって、ネットワークのセキュリティを向上させたり、ネットワークへの負荷を軽減 することができます。

● 参照 マニュアル「機能説明書」

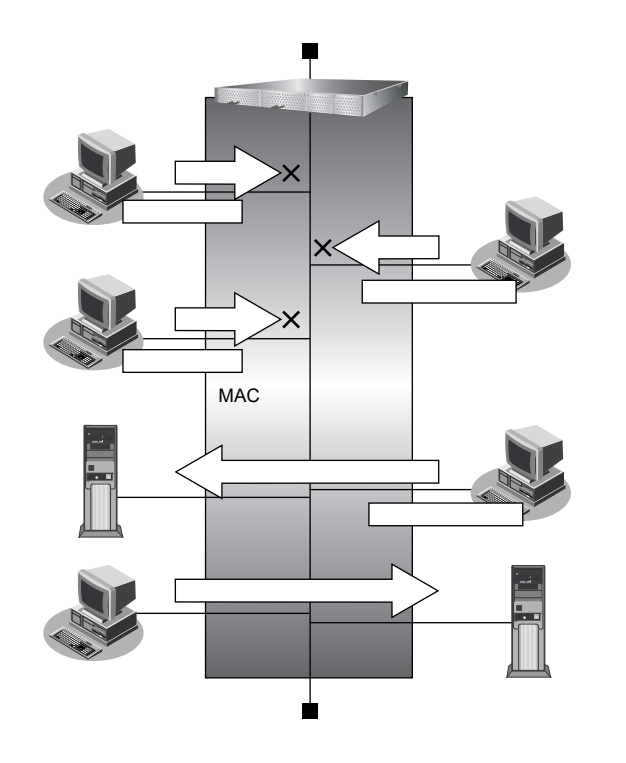

### フィルタリング条件

以下の条件を指定することによって、パケットデータの流れを制御できます。

- ACLのMAC定義およびVLAN定義で指定した以下の情報
  - 送信元 MAC 情報(MAC アドレス/パケット形式/ETHERNET タイプ/LSAP)
  - あて先MAC情報(MACアドレス/パケット形式/ETHERNETタイプ/LSAP)
  - VLAN ID
  - COS値
  - 送信元 IP 情報 (IP アドレス/アドレスマスク)
  - あて先IP情報(IPアドレス/アドレスマスク)
  - プロトコル
  - TCP・UDPのポート番号
  - ICMP TYPE、ICMP CODE
  - IPパケットのTOS値、DSCP値
- ・ フィルタ処理の対象となるパケット入力 ETHER ポート
- ・ フィルタ処理の対象となるパケットが入力 ETHER ポートに入力された場合の動作(遮断または透過)

## フィルタリングの設計方針

フィルタリングの設計方針には大きく分類して以下の2つがあります。

- A. 特定の条件のパケットだけを透過させ、その他はすべて遮断する。
- B. 特定の条件のパケットだけを遮断し、その他はすべて透過させる。

ここでは、設計方針Aの例として、以下の設定例について説明します。

- 特定 MAC アドレスからのパケットだけを許可する
- 特定 MAC アドレスへのパケットだけを許可する

また、設計方針Bの例として、以下の設定例について説明します。

• 特定パケット形式のパケットだけを禁止する

## 5.1 特定 MAC アドレスからのパケットだけを許可する

#### 適用機種 全機種

ここでは、VLAN内の特定ポートで特定のMACアドレスを持つホストからの入力パケットだけを許可し、その他のホストからの入力パケットを禁止する場合の設定方法を説明します。

#### ● フィルタリング設計

- ・ VLAN 10はETHER1~8ポートで構成されるポートVLANで、それぞれのポートでタグなしである
- VLAN 20はETHER1~4ポートおよびETHER9~12ポートで構成されるポートVLANで、ETHER1~4 ポートでタグ付き、ETHER9~12ポートでタグなしである
- ETHER2 ポートの VLAN 10 では MAC アドレス 00:0b:01:02:03:04 のホストからの入力パケットだけを許可し、その他はすべて禁止する

上記のフィルタリング設計に従って設定を行う場合のコマンド例を示します。

### ● コマンド

```
VLAN IDが10で送信元MACアドレスが00:0b:01:02:03:04であるパケットの形式をACLで設定する ---- (1)
# acl 100 mac 00:0b:01:02:03:04 any any
# acl 100 vlan 10 any
VLAN IDが10のすべてのパケットの形式をACLで設定する ---- (2)
# acl 110 vlan 10 any
ETHER2 ポートで(1)で設定した形式のパケットを透過させる
# ether 2 macfilter 0 pass 100
ETHER2 ポートで(2) で設定した形式のパケットを遮断する
```

# ether 2 macfilter 1 reject 110

## 5.2 特定 MAC アドレスへのパケットだけを許可する

#### 適用機種 全機種

ここでは、VLAN内の特定ポートで特定のMACアドレスを持つホストへの送信パケットだけを許可し、その他のホストへの送信パケットを禁止する場合の設定方法を説明します。

#### ● フィルタリング設計

- ・ VLAN 10はETHER1~8ポートで構成されるポートVLANで、それぞれのポートでタグなしである
- VLAN 20はETHER1~4ポートおよびETHER9~12ポートで構成されるポートVLANで、ETHER1~4 ポートでタグ付き、ETHER9~12ポートでタグなしである
- ETHER4~8ポートのVLAN 10ではMACアドレス00:0b:01:02:03:04のホストへの送信パケットだけを許可し、その他はすべて禁止する

上記のフィルタリング設計に従って設定を行う場合のコマンド例を示します。

### ● コマンド

VLAN IDが10で送信先 MAC アドレスが00:0b:01:02:03:04 であるパケットの形式をACL で設定する ---- (1) # acl 120 mac any 00:0b:01:02:03:04 any # acl 120 vlan 10 any
VLAN IDが10のすべてのパケットの形式をACL で設定する ---- (2) # acl 110 vlan 10 any
ETHER4 ~ 8 ポートで(1) で設定した形式のパケットを透過させる # ether 4-8 macfilter 0 pass 120
ETHER4 ~ 8 ポートで(2) で設定した形式のパケットを遮断する # ether 4-8 macfilter 1 reject 110

## 5.3 特定パケット形式のパケットだけを禁止する

#### 適用機種 全機種

ここでは、VLAN内の特定ポートで特定のパケット形式を持つ入力パケットだけを禁止し、その他の入力パケットを許可する場合の設定方法を説明します。

#### ● フィルタリング設計

- ・ VLAN 10はETHER1~8ポートで構成されるポートVLANで、それぞれのポートでタグなしである
- VLAN 20はETHER1~4ポートおよびETHER9~12ポートで構成されるポートVLANで、ETHER1~4 ポートでタグ付き、ETHER9~12ポートでタグなしである
- ETHER1~4ポートではIPプロトコルの入力パケットだけを禁止し、その他はすべて許可する

上記のフィルタリング設計に従って設定を行う場合のコマンド例を示します。

#### ● コマンド

IPプロトコルのパケット (IP,ARP, Reverse ARP) の形式をACL で設定する ---- (1) # acl 130 mac any any ether 0800 # acl 131 mac any any ether 0806 # acl 132 mac any any ether 8035 ETHER1~4ポートで (1) で作成したパケットのパターンを遮断する # ether 1-4 macfilter 0 reject 130 # ether 1-4 macfilter 1 reject 131 # ether 1-4 macfilter 2 reject 132

## 5.4 VLAN 単位で特定 MAC アドレス間の通信だけを遮断する

#### 適用機種 全機種

ここでは、VLAN内のポートで特定のMACアドレスを持つホスト間の通信だけを遮断する場合の設定方法を説明します。

#### ● フィルタリング設計

- ・ VLAN10はETHER1~4ポートでタグなし、ETHER5~8ポートでタグ付きで構成されるポートVLANである
- ・ VLAN20はETHER1~4ポートでタグ付き、ETHER5~8ポートでタグなしで構成されるポートVLANである
- VLAN10ではMACアドレス00:0b:01:02:03:04のホストからMACアドレス00:0b:11:12:13:14間のTCP 通信だけを禁止し、VLAN 20ではMACアドレス00:0b:21:22:23:24のホストからMACアドレス 00:0b:31:32:33:34間のUDP通信だけを禁止する

上記のフィルタリング設計に従って設定を行う場合のコマンド例を示します。

#### ● コマンド

送信元MACアドレスが00:0b:01:02:03:04、 送信先MACアドレスが00:0b:11:12:13:14 である TCP パケットの形式を ACL で設定する ---- (1) # acl 0 mac 00:0b:01:02:03:04 00:0b:11:12:13:14 any # acl 0 ip any any 6 any 送信元MACアドレスが00:0b:11:12:13:14、 送信先MACアドレスが 00:0b:01:02:03:04 である TCP パケットの形式を ACL で設定する ---- (2) # acl 1 mac 00:0b:11:12:13:14 00:0b:01:02:03:04 any # acl 1 ip any any 6 any 送信元MACアドレスが00:0b:21:22:23:24、 送信先MACアドレスが00:0b:31:32:33:34 である UDP パケットの形式をACL で設定する ---- (3) # acl 2 mac 00:0b:21:22:23:24 00:0b:31:32:33:34 any # acl 2 ip any any 17 any 送信元MACアドレスが00:0b:31:32:33:34、 送信先MACアドレスが00:0b:21:22:23:24 である UDP パケットの形式を ACL で設定する ---- (4) # acl 3 mac 00:0b:31:32:33:34 00:0b:21:22:23:24 any # acl 3 ip any any 17 any VLAN10で(1)、(2) で設定した形式のパケットを遮断する # vlan 10 macfilter 0 reject 0 # vlan 10 macfilter 1 reject 1 VLAN20で(3)、(4) で設定した形式のパケットを遮断する # vlan 20 macfilter 0 reject 2 # vlan 20 macfilter 1 reject 3

## 5.5 VLAN 単位で特定パケット形式のパケットだけを許可する

#### 適用機種 全機種

ここでは、VLAN内のポートで特定のパケット形式を持つ入力パケットだけを許可し、その他の入力パケットを遮断する場合の設定方法を説明します。

#### ● フィルタリング設計

- ・ VLAN10はETHER1~4ポートでタグなし、ETHER5~8ポートでタグ付きで構成されるポートVLANである
- ・ VLAN20はETHER1~4ポートでタグ付き、ETHER5~8ポートでタグなしで構成されるポートVLANである
- VLAN10ではIPプロトコルの入力パケットだけを許可する
- VLAN 20 では FNA プロトコルの入力パケットだけを許可する

上記のフィルタリング設計に従って設定を行う場合のコマンド例を示します。

#### ● コマンド

| IP プロトコルのパケット(IP, ARP, Reverse ARP)の形式をACL で設定する<br># acl 10 mac any any ether 0800<br># acl 11 mac any any ether 0806<br># acl 12 mac any any ether 8035             | <br>- (1) |
|----------------------------------------------------------------------------------------------------|-----------|
| FNA プロトコルのパケットの形式を ACL で設定する<br># acl 20 mac any any Ilc 8080<br># acl 21 mac any any Ilc 0000<br># acl 22 mac any any Ilc 0001                                       | <br>(2)   |
| 全プロトコルのパケットの形式をACL で設定する<br># acl 30 mac any any                                                                                                    | <br>(3)   |
| VLAN10で(1)で作成したパケットのパターン以外を遮断する<br># vlan 10 macfilter 0 pass 10<br># vlan 10 macfilter 1 pass 11<br># vlan 10 macfilter 2 pass 12<br># vlan 10 macfilter 3 reject 30 | <br>(4)   |
| VLAN20で(2)で作成したパケットのパターン以外を遮断する<br># vlan 20 macfilter 0 pass 20<br># vlan 20 macfilter 1 pass 21<br># vlan 20 macfilter 2 pass 22<br># vlan 20 macfilter 3 reject 30 | <br>(5)   |

#### スタティック MAC フォワーディング機能を使う 6

#### 適用機種 全機種

スタティックMACフォワーディング機能を利用すると、構成定義によって、MACアドレスをスタティックにFDB に登録することができ、フラッディングによる余分なフレームがネットワーク上を流れることを防止できます。 ここでは、各ETHERポートに接続されるサーバのMACアドレスをスタティックエントリとして設定する方法を 説明します。

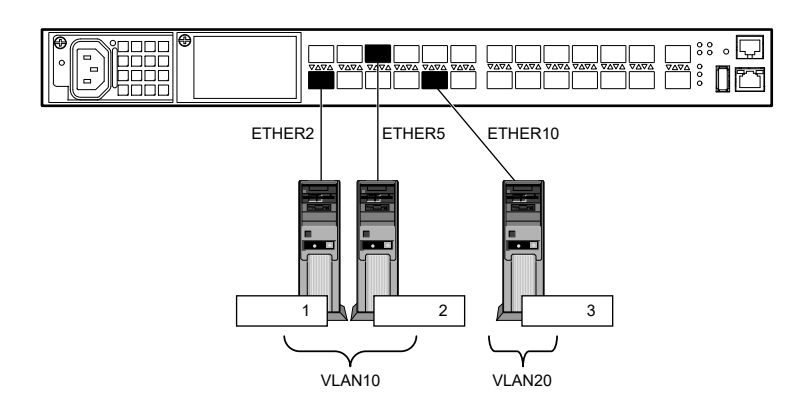

#### ● 設定条件

- ETHER2、5ポートにサーバ1、2を接続し、VLANを10とする
- ETHER10ポートにサーバ3を接続し、VLANを20とする
- サーバ1のMACアドレス : 00:00:00:00:00:11
- サーバ2のMACアドレス : 00:00:00:00:00:22
- サーバ3のMACアドレス : 00:00:00:00:00:33

上記の設定条件に従って設定を行う場合のコマンド例を示します。

#### ● コマンド

ETHER2、5ポートにVLAN10を設定する # ether 2,5 vlan untag 10 ETHER10ポートにVLAN20を設定する # ether 10 vlan untag 20 VLAN10にスタティックMACフォワーディングを設定する # vlan 10 forward 0 00:00:00:00:00:11 2 # vlan 10 forward 1 00:00:00:00:00:22 5 VLAN20にスタティックMACフォワーディングを設定する # vlan 20 forward 0 00:00:00:00:00:33 10 設定終了 # save

# commit

# 7 QoS 機能を使う

適用機種 全機種

● 参照 マニュアル「機能説明書」

## 7.1 優先制御機能を使う

適用機種 全機種

本装置では、VLAN機能のユーザプライオリティ値に出力ポートの複数の優先度の異なるキューを対応付けることで、パケットの優先制御を行うことができます。

こんな事に気をつけて

- 本装置の初期設定は、マニュアル「機能説明書」の「優先制御機能」に関する記述を参照してください。
- SR-X316T2/324T2の場合のキューは4個、SR-X340TR1/526R1の場合のキューは8個となります。

### SR-X316T2/324T2の場合

#### ● 優先制御設計

| パケットのタイプ | CoS值 | 装置内部のキュークラス |
|----------|------|-------------|
| 管理パケット   | 7    | 3           |
|          | 6    |             |
| 音声       | 5    |             |
| FAX/呼制御  | 4    | 2           |
| 映像       | 3    |             |
|          | 2    | 1           |
| その他      | 1    |             |
|          | 0    | 0           |

上記の優先制御設定に従って設定を行う場合のコマンド例を示します。

### ● コマンド

優先制御を設定する #qos cosmap 0 0 #qos cosmap 1 1 #qos cosmap 2 1 #qos cosmap 3 2 #qos cosmap 4 2 #qos cosmap 5 3 #qos cosmap 6 3 #qos cosmap 7 3

### SR-X340TR1の場合

### ● 優先制御設計

| パケットのタイプ | CoS值 | 装置内部のキュークラス |
|----------|------|-------------|
| 管理パケット   | 7    | 4           |
|          | 6    |             |
| 音声       | 5    | 3           |
| FAX/呼制御  | 4    | 2           |
| 映像       | 3    | 1           |
|          | 2    |             |
| その他      | 1    | 0           |
|          | 0    |             |

上記の優先制御設定に従って設定を行う場合のコマンド例を示します。

#### ● コマンド

| 優先制御を設定する       | ) |  |  |
|-----------------|---|--|--|
| #qos cosmap 0 0 |   |  |  |
| #qos cosmap 1 0 |   |  |  |
| #qos cosmap 2 1 |   |  |  |
| #qos cosmap 3 1 |   |  |  |
| #qos cosmap 4 2 |   |  |  |
| #qos cosmap 5 3 |   |  |  |
| #qos cosmap 6 4 |   |  |  |
| #qos cosmap 7 4 |   |  |  |

## SR-X526R1の場合

### ● 優先制御設計

| パケットのタイプ  | Coc 庙 | ETHER ポートの出力キュークラス |                 |                 |  |
|-----------|-------|--------------------|-----------------|-----------------|--|
| 779970977 |       | ETHER1~ETHER10     | ETHER11~ETHER20 | ETHER21~ETHER26 |  |
| 管理パケット    | 7     | 7(初期設定)            | 7(初期設定)         | 7(初期設定)         |  |
|           | 6     | 3                  | 3               | 6(初期設定)         |  |
| 音声        | 5     | 6                  | 4               | 5(初期設定)         |  |
| FAX/呼制御   | 4     | 5                  | 5               | 4(初期設定)         |  |
| 映像        | 3     | 4                  | 6               | 3(初期設定)         |  |
|           | 2     | 1(初期設定)            | 1(初期設定)         | 1(初期設定)         |  |
|           | 1     | 0(初期設定)            | 0(初期設定)         | 0(初期設定)         |  |
|           | 0     | 2(初期設定)            | 2(初期設定)         | 2(初期設定)         |  |

上記の優先制御設定に従って設定を行う場合のコマンド例を示します。

#### ● コマンド

| # ether 11-20 qos prioritymap 6 3 | 優先制御を設定する<br># ether 1-10 qos prioritymap 3 4<br># ether 1-10 qos prioritymap 4 5<br># ether 1-10 qos prioritymap 5 6<br># ether 1-10 qos prioritymap 6 3<br># ether 11-20 qos prioritymap 3 6<br># ether 11-20 qos prioritymap 4 5<br># ether 11-20 qos prioritymap 5 4 |  |
|-----------------------------------|----------------------------------------------------------------------------------------------------|--|
|                                   | # ether 11-20 qos prioritymap 5 4<br># ether 11-20 qos prioritymap 6 3                                                                                                    |  |

## 7.2 優先制御情報書き換え機能を使う

#### 適用機種 SR-X340TR1, 526R1

本装置を経由して送出されるパケットをMACアドレス、パケット形式、ETHERNETタイプ、VLAN ID、COS 値などの組み合わせで指定し、ETHERポートへの入力時に優先制御情報を書き換えることができます。

#### 書き換え条件

以下の条件を指定することによって、優先制御情報を書き換えることができます。

- ACLのMAC定義およびVLAN定義で指定した以下の情報
  - 送信元 MAC 情報(MAC アドレス/パケット形式/ETHERNET タイプ/LSAP)
  - あて先 MAC 情報(MAC アドレス/パケット形式/ETHERNET タイプ/LSAP)
  - VLAN ID
  - COS値
  - 送信元 IP 情報 (IP アドレス/アドレスマスク)
  - あて先IP情報(IPアドレス/アドレスマスク)
  - TCP・UDPのポート番号
  - ICMP TYPE、ICMP CODE
  - IPパケットのTOS値、DSCP値
- 優先制御情報書き換えの対象となるパケット入力 ETHER ポート
- 優先制御情報書き換えの対象となるパケットが入力 ETHER ポートに入力された場合の以下の動作
  - パケットのDSCP値を指定した値で書き換える
  - パケットの ip precedence 値を指定した値で書き換える
  - 入力パケットが出力される際に使用される出力ポートのキューを指定したキューに変更する

### パケットの DSCP 値を指定した値で書き換える

ここでは、VLAN内の特定ポートですべての入力パケットのDSCP値を指定した値で書き換える方法を説明します。

#### ● 書き換え要求

- ・ VLAN 10はETHER1~8ポートで構成されるポートVLANで、すべてタグ付きである
- ETHER1ポートでは全入力パケットのDSCP値を40に書き換える

上記の書き換え要求に従って設定を行う場合のコマンド例を示します。

#### ● コマンド

すべてのパケットの形式をACLで設定する ---- (1) # acl 120 mac any any ETHER1 ポートで(1)で設定した形式のパケットのDSCP値を40に書き換える # ether 1 qos aclmap 0 dscp 40 120 設定終了 # save # commit

### パケットの ip precedence 値を指定した値で書き換える

ここでは、VLAN内の特定ポートで特定のCOS値の入力パケットのip precedence値を指定した値に書き換える方法を説明します。

#### ● 書き換え要求

- ・ VLAN 10はETHER1~8ポートで構成されるポートVLANで、すべてタグ付きである
- VLAN 10 では COS 値5のパケットが入力された場合に、入力パケットの ip precedence 値を6 に書き換える

上記の書き換え要求に従って設定を行う場合のコマンド例を示します。

### ● コマンド

VLAN ID が 10 で COS 値が 5 のパケットの形式を ACL で設定する ---- (1) # acl 150 vlan 10 5

VLAN10に属する ETHER1~8ポートで(1) で設定した形式のパケットの ip precedence 値を6に書き換える # ether 1-8 qos aclmap 0 tos 6 150

設定終了 # save # commit

### VLAN 単位でパケットの出力キューを変更する

ここでは、VLAN内のポートで特定のMACアドレスを持つホストからの入力パケットが出力ポートから出力される際に使用されるキューを変更する方法を説明します。

#### ● 書き換え要求

- VLAN20はETHER1~5ポートで構成されるポートVLANで、ETHER1~4ポートでタグ付き、ETHER5 ポートでタグなしである
- VLAN20ではMACアドレス00:0b:01:02:03:04のホストからの入力パケットが出力される際に使用される出 カポートのキューを3に変更する

上記の書き換え要求に従って設定を行う場合のコマンド例を示します。

#### ● コマンド

送信元 MAC アドレスが 00:0b:01:02:03:04 であるパケットの形式を ACL で設定する # acl 100 mac 00:0b:01:02:03:04 any any

VLAN20で(1)で設定した形式のパケットが出力ポートから出力される際に使用されるキューを変更する # vlan 20 qos aclmap 0 queue 3 100

設定終了 # save # commit ---- (1)

# 8 STP機能を使う

適用機種 全機種

ここでは、STP 機能を使用する場合の設定方法を説明します。

### 8.1 STP を使う

#### 適用機種 全機種

STPを使用すると、物理的にループしているネットワークでも、論理的にループしないようにすることができます。これによって、ネットワーク内のデータを円滑に流すことができます。

● 参照 マニュアル「機能説明書」

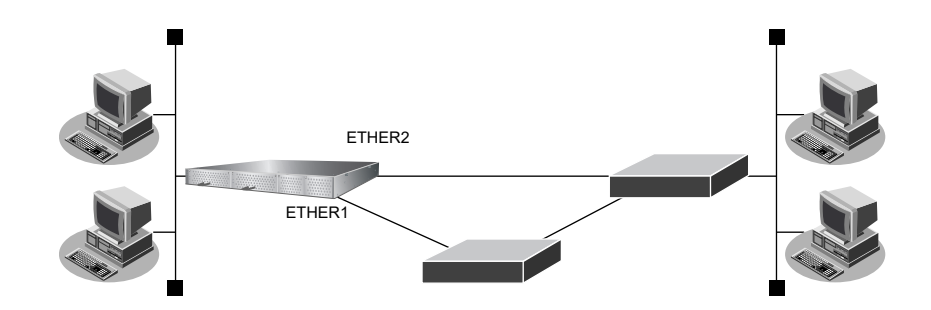

#### ● 設定条件

- STP を使用する
- ETHER1、2ポートを VID 10 のポート VLAN とする

上記の設定条件に従って設定を行う場合のコマンド例を示します。

#### ● コマンド

VLANを設定する # ether 1 vlan untag 10 # ether 2 vlan untag 10 STPを設定する # stp mode stp # ether 1 stp use on # ether 2 stp use on

## 8.2 MSTP を使う

#### 適用機種 全機種

物理的にループしているネットワークでも、VLANの構成によっては、論理的にループしない場合があります。 STPではループと判断して、一方のLANを通信に使わないで動作しますが、MSTPではVLAN単位に扱うこと ができるため、STPよりも効率的にネットワーク内のデータを流すことができます。

● 参照 マニュアル 「機能説明書」

#### ● 設定条件

・ 以下のような VLAN 環境下で MSTP を併用した VLAN 単位でフレームの制御を行う

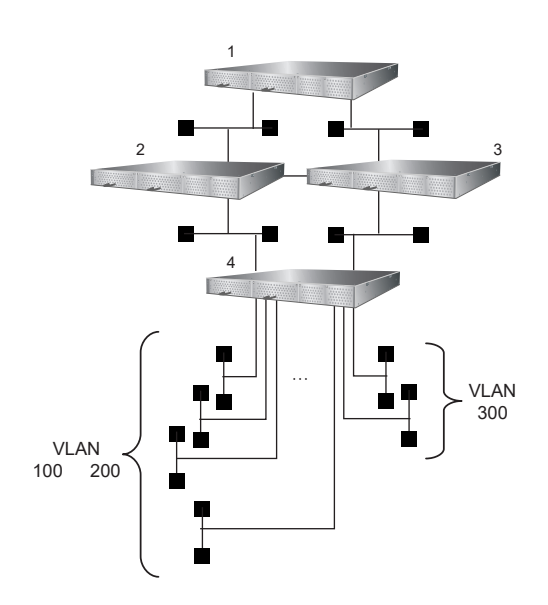

#### [インスタンス0]

• ブリッジの優先順位

:本装置1→本装置2→本装置3→本装置4

#### [インスタンス1]

- ブリッジの優先順位 :本装置1→本装置2→本装置3→本装置4
- VLAN割り当て : 100、200

#### [インスタンス2]

- ブリッジの優先順位 :本装置1→本装置3→本装置2→本装置4
- VLAN割り当て : 300

#### [本装置1]

- ETHER19 ポートを本装置2に接続する
- ETHER26 ポートを本装置3に接続する
- ETHER19、26 ポートの STP パスコストを、全インスタンスで 20000 とする

#### [本装置2]

- ETHER19 ポートを本装置1に接続する
- ETHER23ポートを本装置3に接続する
- ETHER26 ポートを本装置4 に接続する
- ETHER19、23、26 ポートの STP パスコストを、全インスタンスで20000 とする

#### [本装置3]

- ETHER19 ポートを本装置1に接続する
- ETHER23 ポートを本装置2に接続する
- ETHER26 ポートを本装置4 に接続する
- ETHER19、23、26 ポートの STP パスコストを、全インスタンスで 20000 とする

#### [本装置4]

- ETHER19ポートを本装置2に接続する
- ETHER26 ポートを本装置3に接続する
- ・ ETHER19、26 ポートの STP パスコストを、全インスタンスで20000 とする
- ETHER20、21 ポートで VLAN100 の端末と接続する
- ETHER22 ポートで VLAN200 の端末と接続する
- ETHER24、25 ポートで VLAN300 の端末と接続する

上記の設定条件に従って設定を行う場合のコマンド例を示します。

## ● コマンド

#### [**本装置**1]

ETHER19、23 ポートにSTPパスコストを設定する # ether 19,23 stp domain 0 cost 20000 # ether 19,23 stp domain 1 cost 20000 # ether 19,23 stp domain 2 cost 20000 VLANを設定する # ether 19,23 vlan tag 100,200,300 STPを設定する # stp mode mstp # stp domain 1 vlan 100,200 # stp domain 2 vlan 300

- # stp domain 2 vian 300 # stp domain 0 priority 4096 # stp domain 1 priority 4096 # stp domain 2 priority 4096
- 設定終了

# save # commit

#### [本装置2]

ETHER19、23、26 ポートにSTPパスコストを設定する # ether 19,23,26 stp domain 0 cost 20000 # ether 19,23,26 stp domain 1 cost 20000 # ether 19,23,26 stp domain 2 cost 20000 VLANを設定する # ether 19,23,26 vlan tag 100,200,300 STPを設定する # stp mode mstp # stp domain 1 vlan 100,200 # stp domain 1 vlan 300 # stp domain 0 priority 8192

# stp domain 1 priority 8192

# stp domain 2 priority 12288

設定終了 # save # commit

#### [本装置3]

ETHER19、23、26 ポートに STPパスコストを設定する # ether 19,23,26 stp domain 0 cost 20000 # ether 19,23,26 stp domain 1 cost 20000 # ether 19,23,26 stp domain 2 cost 20000

VLANを設定する # ether 19,23,26 vlan tag 100,200,300

STPを設定する # stp mode mstp # stp domain 1 vlan 100,200 # stp domain 2 vlan 300 # stp domain 0 priority 12288 # stp domain 1 priority 12288 # stp domain 2 priority 8192

#### 設定終了 # save

# commit

#### [本装置4]

ETHER19、26ポートにSTPパスコストを設定する # ether 19,26 stp domain 0 cost 20000 # ether 19,26 stp domain 1 cost 20000 # ether 19,26 stp domain 2 cost 20000 VLAN を設定する

VLAN を設定する # ether 19,26 vlan tag 100,200,300

STPを設定する # stp mode mstp # stp domain 1 vlan 100,200 # stp domain 2 vlan 300 # stp domain 0 priority 32768 # stp domain 1 priority 32768 # stp domain 2 priority 32768 設定終了 # save # commit

# 9 IGMPスヌープ機能を使う

適用機種 全機種

IGMPスヌープ機能を使用すると、マルチキャスト・パケットを必要としているポートをIGMPパケットから検出し、そのポート以外へはマルチキャスト・パケットを転送しません。これにより、無用なトラフィックを端末やサーバに送出することが防止でき、マルチキャストを利用しているネットワークで端末やサーバの負荷を軽減することができます。

● 参照 マニュアル「機能説明書」

#### こんな事に気をつけて

- IGMPを利用しないでマルチキャスト通信を行っている場合は、通信ができなくなる可能性があります。
- IGMPスヌープが有効である装置と接続するポートは、構成定義でマルチキャストルータポートとして設定してください。
- マルチキャストルータが2台以上接続される場合は、マルチキャストルータポートを構成定義で設定してください。
   マルチキャストルータポートが正しく認識されなくなり、マルチキャストルータの先に接続される端末がマルチキャスト・パケットを受信できなくなる場合があります。
- 本装置では、一度登録されたグループアドレスはリスナ端末が存在しなくなった場合でもエントリ自体を消去しないで、出力ポートの情報だけを消去します。不要なグループアドレスが登録されている場合は、clear igmpsnoop groupコマンドで消去することができます。詳細は、マニュアル「コマンドリファレンス」を参照してください。
- 最大登録可能なマルチキャストグループアドレス数を超えた場合、超えたアドレスはすべて同一VLAN内に flooding されます。扱われるグループアドレスが最大登録可能数を超える場合は、IGMPスヌープ機能は利用しないでください。
- IGMPスヌープ機能を有効にすると、vlan igmpsnoop source 定義がないと送信元アドレスとして 0.0.0.0 を使用します。送信元アドレスが 0.0.0.0 である IGMP Query パケットを扱えない装置が接続されている場合、vlan igmpsnoop source 定義で送信元アドレスを設定してください。なお、マルチキャストルータが接続されているネットワークではマルチキャストルータのアドレスより大きな値となるアドレスを送信元アドレスとして指定してください。
- ・ IGMP V1/V2が混在する環境では、vlan igmpsnoop proxy 定義で off(代理応答しない)を選択してください。
- マルチキャストルータが接続されないネットワークでは、vlan igmpsnoop querier コマンドでQuerier 動作を無効としないでください。

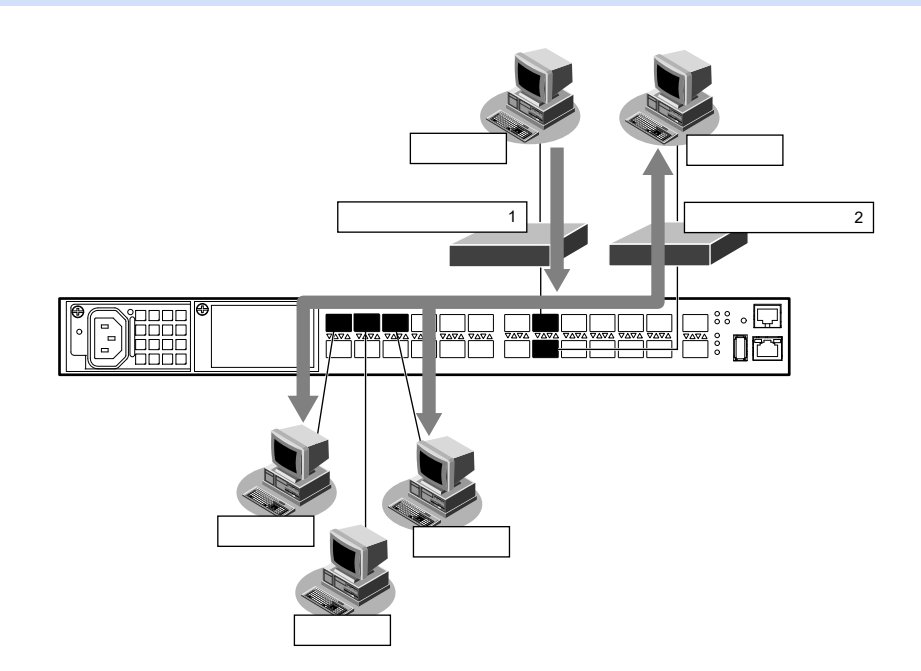
## ● 設定条件

• IGMPスヌープ機能を利用する

| リスナ端末はそれぞれ以下に属す | る    |               |
|-----------------|------|---------------|
| リスナ端末1          | ポート  | :ETHER1、2ポート  |
|                 | VLAN | : 10          |
| リスナ端末2          | ポート  | :ETHER3、4 ポート |
|                 | VLAN | : 11          |
| リスナ端末3          | ポート  | :ETHER5、6ポート  |
|                 | VLAN | : 12          |
|                 |      |               |

- マルチキャストルータ1はタグ VLANを使用し、VLAN10~12を設定する ポートは ETHER15に接続する
- ・ マルチキャストルータ2はVLAN10に属し、ポートはETHER16に接続する

上記の設定条件に従って設定を行う場合のコマンド例を示します。

● コマンド

IGMPスヌープ機能を使用する # igmpsnoop use on ポートを設定する # ether 1-2 vlan untag 10 # ether 3-4 vlan untag 11 # ether 3-4 vlan untag 12 # ether 5-6 vlan untag 12 # ether 15 vlan tag 10,11,12 # ether 16 vlan untag 10 複数のマルチキャストルータが接続される VLAN10 にマルチキャストルータポートを設定する # vlan 10 igmpsnoop router yes 15,16 設定終了 # save # commit

## 10 ループ検出機能を使う

適用機種 全機種

ループ検出機能を利用すると、ネットワーク上でのパケットのループを防止するためにループ検出およびループ しているポートを閉鎖または論理的に遮断することができます。 ここではループ検出機能の設定方法を説明します。

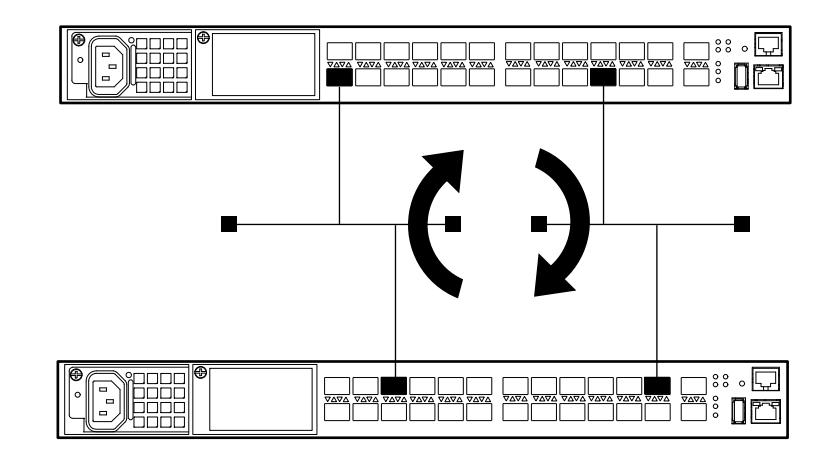

### ● 設定条件

- ・ ループ検出機能を有効にする
- ポート閉塞を行う
- ・ ループ検出用フレームの送信間隔 :1分

上記の設定条件に従って設定を行う場合のコマンド例を示します。

## ● コマンド

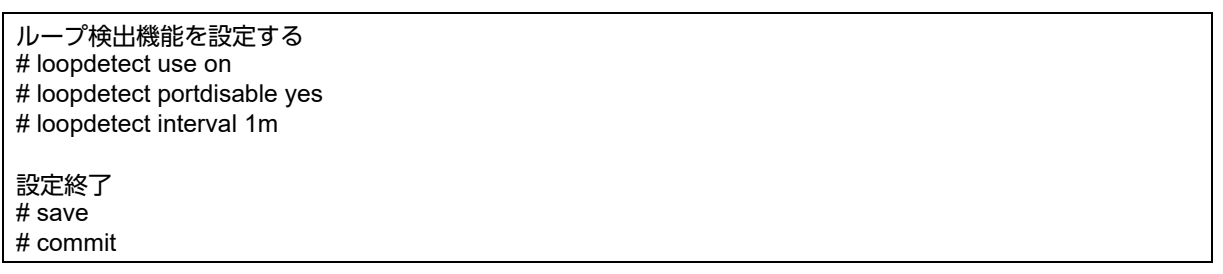

こんな事に気をつけて

- 閉塞されたポートは自動では復旧しません。online コマンドで復旧させてください。
- トラフィックが高負荷状態になった場合、ループを検出することができません。ブロードキャスト/マルチキャスト ストーム制御を併用してください。
- STP 機能が有効なポートでは、ループ検出時にポートを論理的に遮断する指定はできません。

## 11 ポート・ミラーリング機能を使う

## 適用機種 全機種

ポート・ミラーリング機能を利用すると、指定したターゲット・ポートから、指定したソース・ポートの受信ト ラフィックまたは送信トラフィックを監視することができます。

ここでは、ETHER1ポートをソース・ポート、ETHER8ポートをターゲット・ポートとして設定し、ソース・ ポートの受信トラフィックをターゲット・ポートへミラーリングする場合の設定方法を説明します。

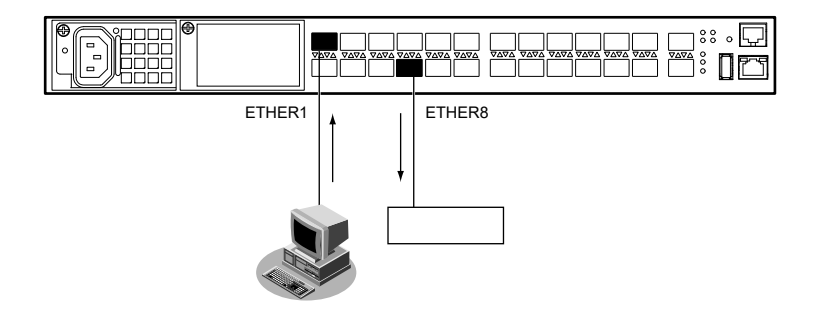

## ● 設定条件

- ETHER1ポートをソース・ポートとする(受信フレーム指定)
- ETHER8 ポートをターゲット・ポートとする

上記の設定条件に従って設定を行う場合のコマンド例を示します。

## ● コマンド

ETHER8 ポートのポート種別をミラーポートに設定する # ether 8 type mirror 0 1 rx

## 12 ether L3 監視機能を使う

適用機種 全機種

ether L3 監視機能を使用すると、指定した ETHER ポートから監視相手装置を監視することによって、経路上の 障害を検出および監視をしているポートを閉塞します。

ここでは、ether L3 監視機能を使用する場合の設定方法を説明します。

#### こんな事に気をつけて

閉塞されたポートは自動では復旧しません。online コマンドで復旧させてください。

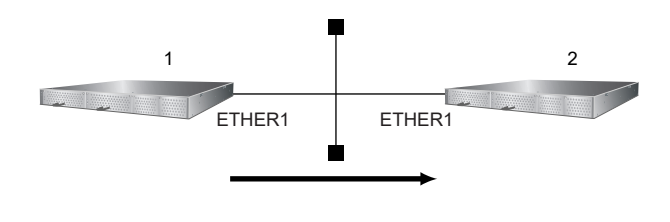

## ● 設定条件

- ETHER1ポートを使用する
- VLAN IDとネットワークアドレスを以下のように対応付ける VLAN ID:1 ネットワークアドレス: 192.168.10.0/24
- ether L3 監視機能を使用する

上記の設定条件に従って設定を行う場合のコマンド例を示します。

## ● コマンド [本装置1]

ETHER1ポートを設定する # ether 1 vlan untag 1

192.168.10.1/24 のネットワークを設定する # lan 0 ip address 192.168.10.1/24 3 # lan 0 vlan 1

監視あて先IPアドレスを設定する # ether 1 icmpwatch address 192.168.10.2

監視間隔を設定する # ether 1 icmpwatch interval 15s 40s 5s

## [本装置2]

ETHER1 ポートを設定する # ether 1 vlan untag 1

192.168.10.1/24 のネットワークを設定する # lan 0 ip address 192.168.10.2/24 3 # lan 0 vlan 1

設定終了 # save # commit

## 12.1 リンクアグリゲーション機能を使用した ether L3 監視機能を使う

## 適用機種 全機種

ここでは、リンクアグリゲーション機能を利用したポートで ether L3 監視機能を使用する場合の設定方法を説明 します。

## ● 設定条件

- ETHER1~4ポートを使用する
- VLAN IDとネットワークアドレスを以下のように対応付ける VLAN ID:10 ネットワークアドレス:192.168.10.0/24
- ether L3 監視機能を使用する

上記の設定条件に従って設定を行う場合のコマンド例を示します。

## ● コマンド [本装置1]

ETHER1~4 ポートを設定する # ether 1-4 vlan tag 10

ETHER1 ~ 4 ポートをリンクアグリゲーションとして設定する # ether 1-4 type linkaggregation 1

192.168.10.1/24のネットワークを設定する # lan 0 ip address 192.168.10.1/24 3 # lan 0 vlan 10

監視あて先IPアドレスを設定する # linkaggregation 1 icmpwatch address 192.168.10.2

監視間隔を設定する # linkaggregation 1 icmpwatch interval 15s 40s 5s

### [本装置2]

ETHER1~4 ポートを設定する # ether 1-4 vlan tag 10

ETHER1~4 ポートをリンクアグリゲーションとして設定する # ether 1-4 type linkaggregation 1

192.168.10.1/24 のネットワークを設定する # lan 0 ip address 192.168.10.2/24 3 # lan 0 vlan 10

## 13 ポート閉塞機能を使う

適用機種 全機種

ポート閉塞機能を利用すると、間欠障害発生時にも接続ポートが閉塞状態を保持するため、安定した通信を保つ ことができます。

ここでは、バックアップポート機能と併用し、マスタポートの間欠障害発生時にはマスタポートを閉塞し、バッ クアップポートだけを使用する場合を例に説明します。

#### こんな事に気をつけて

閉塞されたポートは自動では復旧しません。onlineコマンドで復旧させてください。

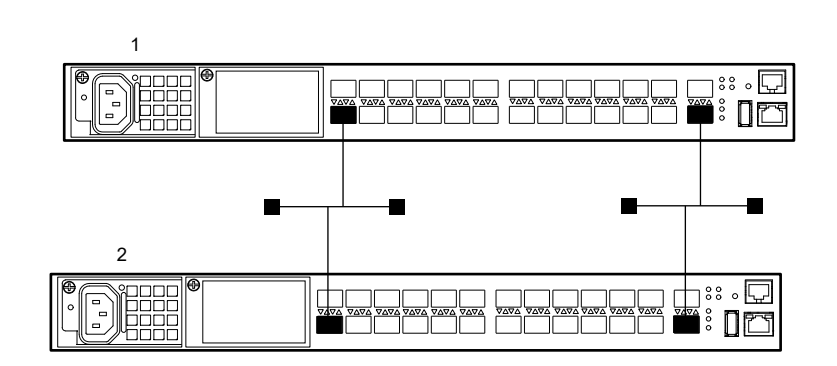

### ● 設定条件

#### [本装置1]

- 各装置でETHER2、26ポートをバックアップポートとして使用する (ETHER2をマスタポート、ETHER26をバックアップポートとし、マスタポートを優先的に使用する)
- ・ リンクダウン回数による閉塞を行う
- ・ リンクダウン回数の上限値の設定

#### [本装置2]

- 各装置でETHER2、26ポートをバックアップポートとして使用する (ETHER2をマスタポート、ETHER26をバックアップポートとし、マスタポートを優先的に使用する)
- リンクダウン回数による閉塞を行う
- ・ リンクダウン回数の上限値の設定

上記の設定条件に従って設定を行う場合のコマンド例を示します。

## ● コマンド [本装置1側]

ETHER2 ポートでリンクダウン回数の上限値を設定する # ether 2 recovery limit 5 ETHER2 ポートをバックアップポート(グループ 1)のマスタポートに設定する # ether 2 type backup 1 master ETHER26 ポートをバックアップポート(グループ 1)のバックアップポートに設定する # ether 26 type backup 1 backup バックアップグループ1をマスタポート優先モードに設定する # backup 1 mode master 設定終了 # save

## # commit

### [本装置2側]

ETHER2 ポートでリンクダウン回数の上限値を設定する # ether 2 recovery limit 5 ETHER2 ポートをバックアップポート(グループ1)のマスタポートに設定する # ether 2 type backup 1 master ETHER26 ポートをバックアップポート(グループ1)のバックアップポートに設定する # ether 26 type backup 1 backup バックアップグループ1をマスタポート優先モードに設定する # backup 1 mode master 設定終了 # save # commit

## 14 IP フィルタリング機能を使う

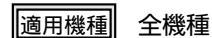

● 参照 マニュアル「機能説明書」

本装置を経由してインターネットに送出されるパケット、またはインターネットから受信したパケットをIPアドレスとポート番号の組み合わせで制御することによって、ネットワークのセキュリティを向上させることができます。

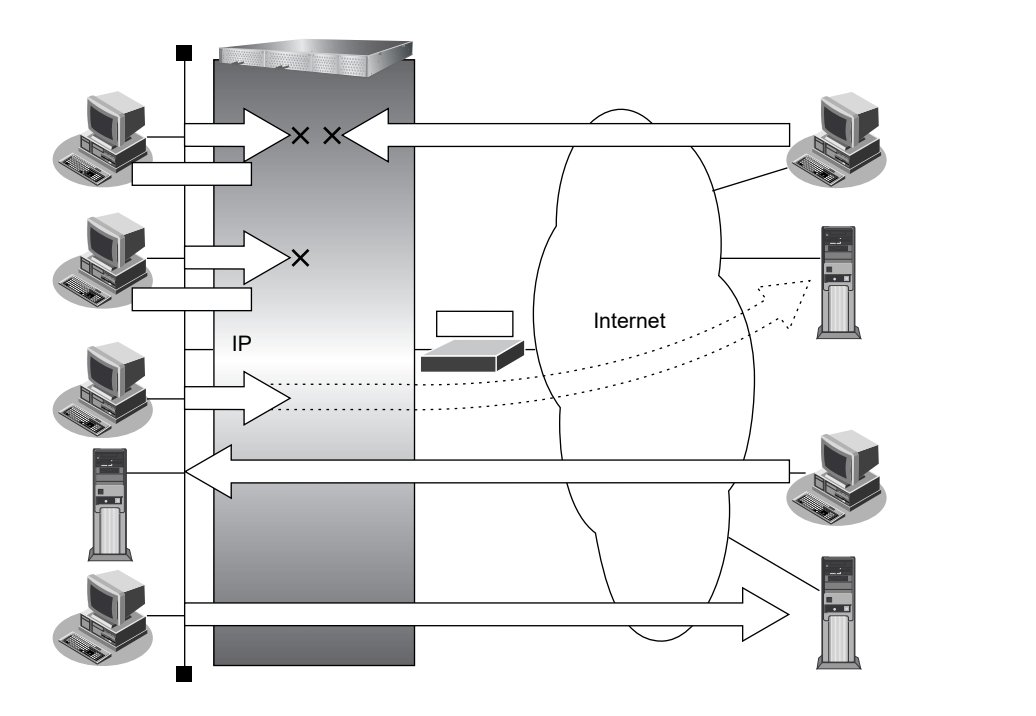

## IP フィルタリングの条件

本装置では、ACL番号で指定したACL定義の中で、以下の条件を指定することによってデータの流れを制御できます。

- プロトコル
- 送信元情報 (IP アドレス/アドレスマスク/ポート番号)
- あて先情報(IPアドレス/アドレスマスク/ポート番号)
- IPパケットのTOS値DSCP値

## ど ヒント

### ◆ IP アドレスとアドレスマスクの決め方

IPフィルタリング条件の要素には「IPアドレス」と「アドレスマスク」があります。制御対象となるパケットは、本装置に届いたパケットのIPアドレスとアドレスマスクの論理積の結果が、指定したIPアドレスと一致したものに限ります。

## IP フィルタリングの設計方針

IPフィルタリングの設計方針には大きく分類して以下の2つがあります。

- A. 基本的にパケットをすべて遮断し、特定の条件のものだけを透過させる。
- B. 基本的にパケットをすべて透過させ、特定の条件のものだけを遮断する。

ここでは、設計方針Aの例として、以下の設定例について説明します。

- 外部の特定サービスへのアクセスだけを許可する
- 外部から特定サーバへのアクセスだけを許可する

また、設計方針Bの例として、以下の設定例について説明します。

- 外部の特定サーバへのアクセスだけを禁止する
- 外部から特定サーバへの ping だけを禁止する

#### こんな事に気をつけて

IPフィルタリング条件が複数存在する場合、それぞれの条件に優先順位がつき、数値の小さいものから優先的に採用されます。設定内容によっては通信できなくなる場合がありますので、優先順位を意識して設定してください。

## 14.1 外部の特定サービスへのアクセスだけを許可する

#### 適用機種 全機種

ここでは、一時的にLANを作成し、外部LANのすべてのWeb サーバに対してアクセスすることだけを許可し、 ほかのサーバ(FTP サーバなど)へのアクセスを禁止する場合の設定方法を説明します。ただし、Web サーバ 名を解決するために、DNS サーバへのアクセスは許可します。

CNSサーバに問い合わせが発生する場合、DNSサーバへのアクセスを許可する必要があります。

横足 DNS サーバネのアクセスを許可する必要があります。

DNSサーバへのアクセスを許可することによって、Web サービス以外でドメイン名を指定した場合もDNSサーバへの発信が発生します。あらかじめ接続するWebサーバが決まっている場合は、本装置のDNSサーバ機能を利用することによって、DNSサーバへの発信を抑止することができます。

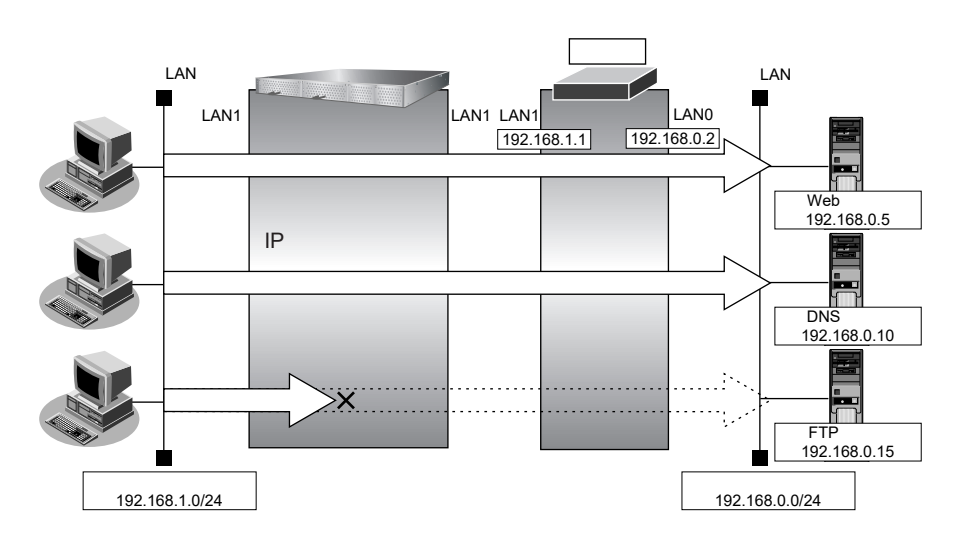

## ● フィルタリング設計

- 内部LANのホスト(192.168.1.0/24)から外部LANのWebサーバへのアクセスを許可
- 内部 LAN のホスト(192.168.1.0/24)から外部 LAN の DNS サーバへのアクセスを許可
- ICMPの通信を許可
- その他はすべて遮断

こんな事に気をつけて

ICMPは、IP通信を行う際にさまざまな制御メッセージを交換します。ICMPの通信を遮断すると正常な通信ができなくなる場合がありますので、ICMPの通信を透過させる設定を行ってください。

## ● フィルタリングルール

• Web サーバへのアクセスを許可するには

(1) 192.168.1.0/24 の任意のポートから、任意のWeb サーバのポート80 (http) へのTCPパケットを透過させる
 (2) Web サーバからの応答パケットを透過させる

- ICMPの通信を許可するためには

   (1) ICMP パケットを透過させる
- その他をすべて遮断するには

   (1)すべてのパケットを遮断する

上記のフィルタリングルールに従って設定を行う場合のコマンド例を示します。

## ● コマンド

任意のWeb サーバのポート80 へのTCP パケットを透過させる # acl 0 ip 192.168.1.0/24 any 6 any # acl 0 tcp any 80 # lan 1 ip filter 0 pass acl 0 Webサーバからの応答パケットを透過させる # acl 1 ip any 192.168.1.0/24 6 any # acl 1 tcp 80 any # lan 1 ip filter 1 pass acl 1 DNS サーバのポート 53 への UDP パケットを透過させる # acl 2 ip 192.168.1.0/24 192.168.0.10/32 17 any # acl 2 udp any 53 # lan 1 ip filter 2 pass acl 2 DNSサーバからの応答パケットを透過させる # acl 3 ip 192.168.0.10/32 192.168.1.0/24 17 any # acl 3 udp 53 any # lan 1 ip filter 3 pass acl 3 ICMPのパケットを透過させる # acl 4 ip any any 1 any # lan 1 ip filter 4 pass acl 4 残りのパケットをすべて遮断する # acl 5 ip any any any any # lan 1 ip filter 5 reject acl 5 設定終了 # save # commit

## 14.2 外部から特定サーバへのアクセスだけを許可する

#### 適用機種 全機種

ここでは、内部LANの特定サーバに対するアクセスを許可し、ほかのサーバに対するアクセスを禁止する場合の 設定方法を説明します。ただし、Webサーバ名を解決するためにDNSサーバへのアクセスは許可します。

DNSサーバに問い合わせが発生する場合、DNSサーバへのアクセスを許可する必要があります。

横足 DNSサーバーのアクセスを許可する必要があります。

DNS サーバへのアクセスを許可することによって、Web サービス以外でもドメイン名で指定されるとDNS サーバへの問い合わせが発生します。あらかじめ接続する Web サーバが決まっている場合は、本装置のDNS サーバ機能を利用することで、DNS サーバへの問い合わせを抑止することができます。

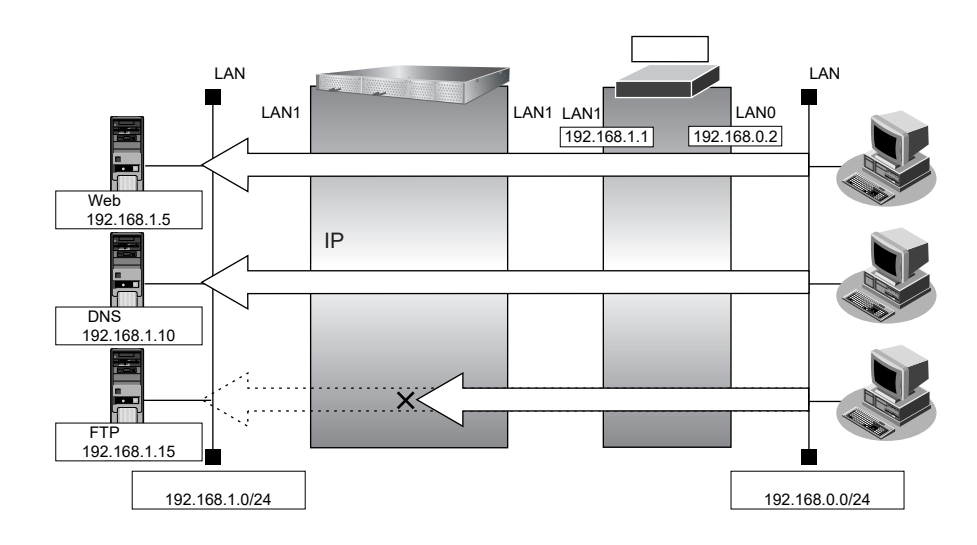

## ● フィルタリング設計

- 内部 LAN のホスト(192.168.1.5/32)を Web サーバとして利用を許可
- 内部 LAN のネットワークへの DNS サーバへのアクセスを許可
- ICMPの通信を許可
- その他はすべて遮断

#### こんな事に気をつけて

ICMPは、IP通信を行う際にさまざまな制御メッセージを交換します。ICMPの通信を遮断すると正常な通信ができなくなる場合がありますので、ICMPの通信を透過させる設定を行ってください。

## ● フィルタリングルール

- 内部LANのホストのWebサーバとしての利用を許可するには

   (1) 192.168.1.5/32のポート80(http)へのTCPパケットを透過させる
   (2) Webサーバからの応答パケットを透過させる
- ICMPの通信を許可するためには
- (1) ICMP パケットを透過させる
- その他をすべて遮断するには

   (1)すべてのパケットを遮断する

上記のフィルタリングルールに従って設定を行う場合のコマンド例を示します。

### ● コマンド

Web サーバのポート80へのTCPパケットを透過させる # acl 0 ip 192.168.0.0/24 any 6 any # acl 0 tcp any 80 # lan 1 ip filter 0 pass acl 0 Webサーバからの応答パケットを透過させる # acl 1 ip any 192.168.0.0/24 6 any # acl 1 tcp 80 any # lan 1 ip filter 1 pass acl 1 DNS サーバのポート 53 への UDP パケットを透過させる # acl 2 ip 192.168.0.0/24 192.168.1.10/32 17 any # acl 2 udp any 53 # lan 1 ip filter 2 pass acl 2 DNSサーバからの応答パケットを透過させる # acl 3 ip 192.168.1.10/32 192.168.0.0/24 17 any # acl 3 udp 53 any # lan 1 ip filter 3 pass acl 3 ICMPのパケットを透過させる # acl 4 ip any any 1 any # lan 1 ip filter 4 pass acl 4 残りのパケットをすべて遮断する # acl 5 ip any any any any # lan 1 ip filter 5 reject acl 5 設定終了 # save # commit

## 14.3 外部の特定サーバへのアクセスだけを禁止する

## 適用機種 全機種

ここでは、外部 LAN の FTP サーバに対するアクセスを禁止する場合の設定方法を説明します。

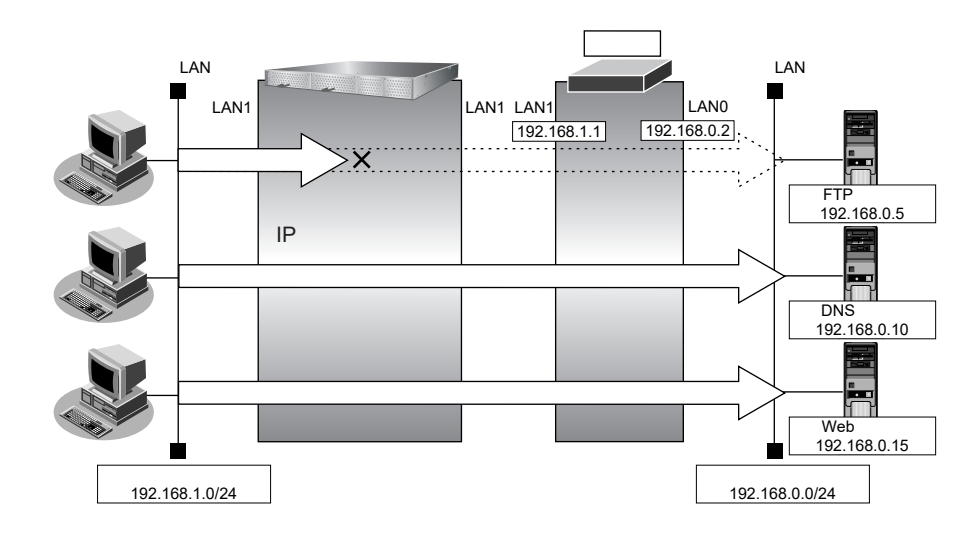

## ● フィルタリング設定

- 内部LANのホスト(192.168.1.0/24)から外部LANのFTPサーバ(192.168.0.5)へのアクセスを禁止
- フィルタリングルール
- FTP サーバへのアクセスを禁止するには

   (1) 192.168.1.0/24 から 192.168.0.5のポート21(ftp)へのTCPパケットを遮断する

上記のフィルタリングルールに従って設定を行う場合のコマンド例を示します。

## ● コマンド

| 内部のLANから192.168.0.5へのFTPのパケットを遮断する<br># acl 0 ip 192.168.1.0/24 192.168.0.5/32 6 any<br># acl 0 tcp any 21<br># lan 1 ip filter 0 reject acl 0 |  |
|----------------------------------------------------------------------------------------------------|--|
| 設定終了<br># save                                                                                                    |  |

# commit

## 14.4 外部から特定サーバへの ping だけを禁止する

### 適用機種 全機種

ここでは、内部LANの特定のサーバに対するping(ICMP ECHO)を禁止し、この特定のサーバに対するほかの ICMPパケット、その他のプロトコルのパケットおよびほかのホストに対するパケットはすべて許可する場合の設 定方法を説明します。

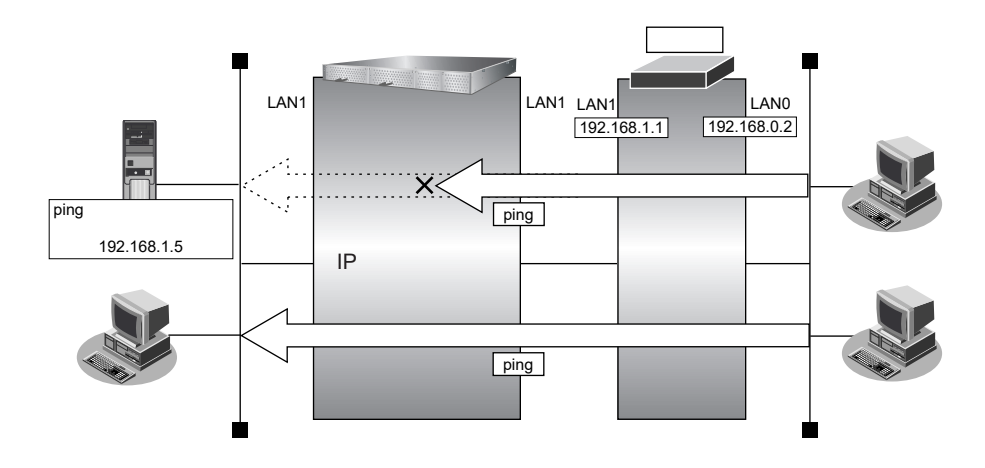

## ● フィルタリング設定

- 内部 LAN のサーバ(192.168.1.5/32) に対して外部からの ping(ICMP ECHO)を禁止
- その他はすべて通過
- フィルタリングルール
- 内部LANのサーバ(192.168.1.5/32) に対して外部からのping(ICMP ECHO)を禁止するには (1) 192.168.1.5/32へのICMP TYPE 8のICMP パケットを遮断する
- その他のパケットを許可する

   (1)すべてのパケットを透過させる

上記のフィルタリングルールに従って設定を行う場合のコマンド例を示します。

## ● コマンド

アドレス 192.168.1.5/32 への ICMP TYPE 8の ICMP パケットを遮断する # acl 0 ip any 192.168.1.5/32 1 any # acl 0 icmp 8 any # lan 1 ip filter 0 reject acl 0 残りのパケットをすべて透過させる # acl 1 ip any any any any # lan 1 ip filter 1 pass acl 1 設定終了 # save # commit

## 15 DSCP 値書き換え機能を使う

### 適用機種 SR-X340TR1, 526R1

本装置を経由してネットワークに送信される、またはネットワークから受信したパケットをIPアドレスとポート 番号の組み合わせでDSCP値を変更することにより、ポリシーベースネットワークのポリシーに合わせることが できます。

● 参照 マニュアル 「機能説明書」

## DSCP 値書き換え機能の条件

本装置では、ACL番号で指定したACL定義の中で、以下の条件を指定することによってポリシーベースネット ワークのポリシーに合ったDSCP値に書き換えることができます。

- ・ プロトコル
- 送信元情報 (IP アドレス/アドレスマスク/ポート番号)
- あて先情報(IPアドレス/アドレスマスク/ポート番号)
- IPパケットのTOS値またはDSCP値

ここではネットワークが以下のポリシーを持つ場合の設定方法を説明します。

- FTP (DSCP 値 10) を最優先とする
- その他はなし

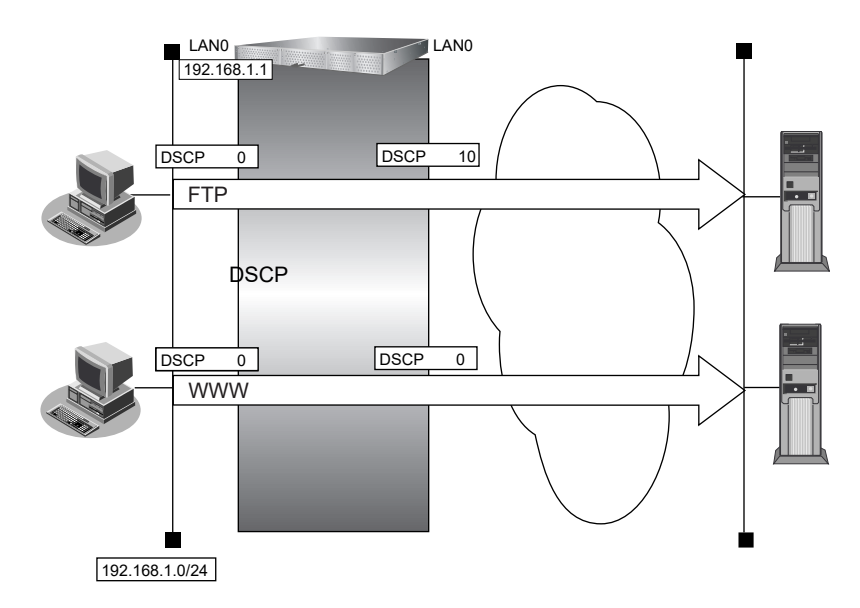

## ● 設定条件

| - |                   |                                   |
|---|-------------------|-----------------------------------|
| • | 送信元IPアドレス/アドレスマスク | : 192.168.1.0/24                  |
| • | 送信元ポート番号          | :指定しない                            |
| • | あて先IPアドレス/アドレスマスク | :指定しない                            |
| • | あて先ポート番号          | :20(ftp-dataのポート番号)、21(ftpのポート番号) |
| • | プロトコル             | : TCP                             |
| • | DSCP值             | :0                                |
| • | 新DSCP值            | : 10                              |
|   |                   |                                   |

上記の設定条件に従って設定を行う場合のコマンド例を示します。

## ● コマンド

FTPサーバのアクセスでDSCP値を0から10に書き換える # acl 0 ip 192.168.1.0/24 any 6 dscp 0 # acl 0 tcp any 20,21 # lan 0 ip dscp 0 acl 0 10

## 16 DNSサーバ機能を使う(ProxyDNS)

適用機種 全機種

本装置のProxyDNSには、以下の機能があります。

- DNS サーバの自動切り替え機能
- DNS 問い合わせタイプフィルタ機能
- DNS サーバ機能

● 参照 マニュアル 「機能説明書」

## 16.1 DNS サーバの自動切り替え機能(順引き)を使う

### 適用機種 全機種

ProxyDNSは、パソコン側で本装置のIPアドレスをDNSサーバのIPアドレスとして登録するだけで、ドメイン ごとに使用するDNSサーバを切り替えて中継できます。ここでは、順引きの場合の設定方法を説明します。

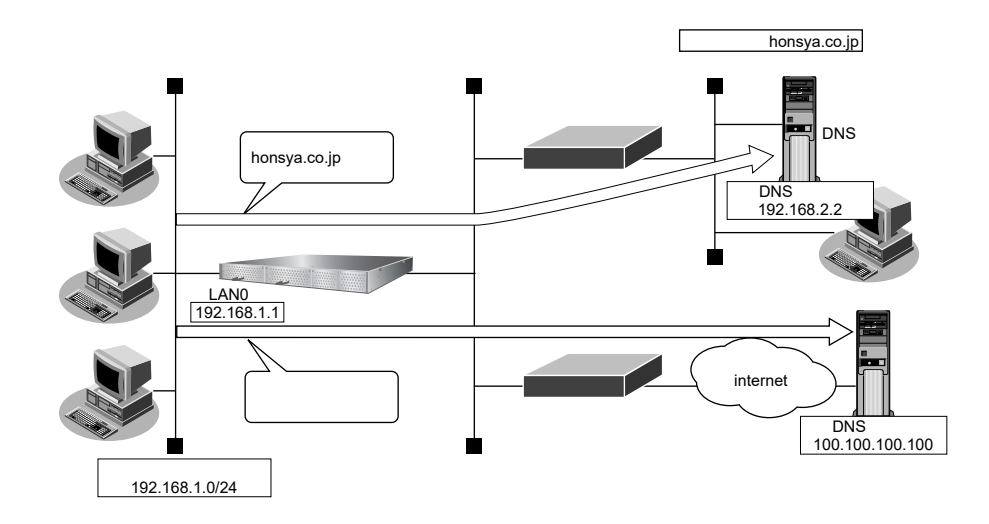

### ● 設定条件

- 会社のDNSサーバを使用する場合
   使用するドメイン : honsya.co.jp
   DNSサーバのIPアドレス : 192.168.2.2
- インターネット上のDNSサーバを使用する場合 使用するドメイン : honsya.co.jp以外 DNSサーバのIPアドレス : 100.100.100

#### こんな事に気をつけて

コマンド入力時は、半角文字(0~9、A~Z、a~z、および記号)だけを使用してください。ただし、空白文字、["」、 「<」、「>」、「&」、「%」は入力しないでください。

● 参照 マニュアル「コマンドユーザーズガイド」の「コマンドで入力できる文字一覧」

上記の設定条件に従って設定を行う場合のコマンド例を示します。

## ● コマンド

DNS サーバ自動切り替え機能(順引き)を設定する # proxydns domain 0 any \*.honsya.co.jp any static 192.168.2.2 # proxydns domain 1 any \* any static 100.100.100.100

設定終了 # save # commit

## パソコン側の設定を確認する

パソコン側がDHCPクライアントかどうか確認します。
 DHCPクライアントでない場合は設定します。

## 16.2 DNS サーバの自動切り替え機能(逆引き)を使う

## 適用機種 全機種

ProxyDNSは、先に説明した順引きとは逆に、IPアドレスごとに使用するDNSサーバを切り替えて中継できます。ここでは、逆引きの場合の設定方法を説明します。

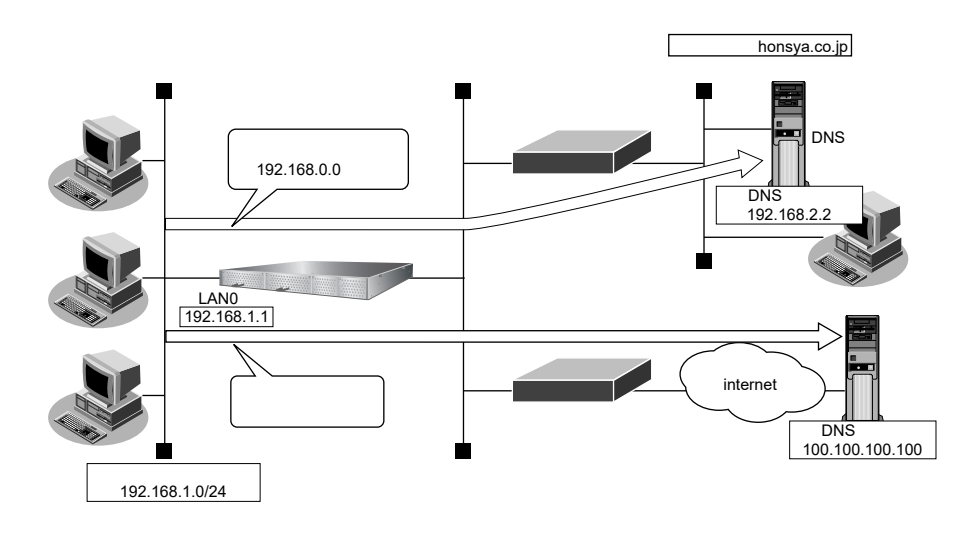

## ● 設定条件

| • | 会社の DNS サーバを使用する場合     |                   |
|---|------------------------|-------------------|
|   | 逆引き対象のネットワークアドレス       | : 192.168.0.0     |
|   | DNSサーバのIPアドレス          | : 192.168.2.2     |
| • | インターネット上のDNSサーバを使用する場合 |                   |
|   | 逆引き対象のネットワークアドレス       | :192.168.0.0以外    |
|   | DNSサーバのIPアドレス          | : 100.100.100.100 |

こんな事に気をつけて

コマンド入力時は、半角文字(0~9、A~Z、a~z、および記号)だけを使用してください。ただし、空白文字、["」、 [<]、[>」、「&」、「%」は入力しないでください。

● 参照 マニュアル「コマンドユーザーズガイド」の「コマンドで入力できる文字一覧」

上記の設定条件に従って設定を行う場合のコマンド例を示します。

### ● コマンド

| DNS サーバ自動切り替え機能(逆引き)を設定する                              |
|--------------------------------------------------------|
| # proxydns address 0 192.168.0.0/24 static 192.168.2.2 |
| # proxydns address 1 any static 100.100.100.100        |

| 칾 | 定終了    |
|---|--------|
| # | save   |
| # | commit |

## パソコン側の設定を確認する

パソコン側がDHCPクライアントかどうか確認します。
 DHCPクライアントでない場合は設定します。

## 16.3 DNS 問い合わせタイプフィルタ機能を使う

## 適用機種 全機種

端末が送信するDNSパケットのうち、特定の問い合わせタイプ (QTYPE)のパケットを破棄することができます。

#### こんな事に気をつけて

ProxyDNS機能を使用する場合、問い合わせタイプがA(1)のDNS問い合わせパケットを破棄するように指定にすると、正常な通信が行えなくなります。

## ● 設定条件

- ・ドメイン名 :\*
- 問い合わせタイプ : SOA (6)
- 動作 :破棄する

#### こんな事に気をつけて

コマンド入力時は、半角文字(0~9、A~Z、a~z、および記号)だけを使用してください。ただし、空白文字、["]、 「<」、「>」、「&」、「%」は入力しないでください。

● 参照 マニュアル「コマンドユーザーズガイド」の「コマンドで入力できる文字一覧」

上記の設定条件に従って設定を行う場合のコマンド例を示します。

## 本装置側を設定する

## ● コマンド

DNS 問い合わせパケット破棄を設定する # proxydns domain 0 6 \* any reject

設定終了 # save

# commit

## パソコン側の設定を行う

ここでは、Windows 2000の場合を例に説明します。

- [コントロールパネル]ウィンドウで [ネットワークとダイヤルアップ接続] アイコンをダブルク リックします。
- [ローカルエリア接続] アイコンを右クリックし、プロパティを選択します。
   [ローカルエリア接続のプロパティ] ダイアログボックスが表示されます。
- **3.** 一覧から「インターネットプロトコル (TCP/IP)」をクリックして選択します。
- **4.** [プロパティ] ボタンをクリックします。
- 5. 「次のDNS サーバーのアドレスを使う」を選択します。
- **6.** 「優先 DNS サーバー」に、本装置の IP アドレスを入力します。
- 7. [OK] ボタンをクリックします。
- 8. [はい] ボタンをクリックし、パソコンを再起動します。 再起動後に、設定した内容が有効になります。

## 16.4 DNS サーバ機能を使う

#### 適用機種 全機種

本装置のホストデータベースにホスト名とIPアドレスを登録します。登録したホストに対してDNS要求があった場合は、ProxyDNSがDNSサーバの代わりに応答します。

#### ● 設定条件

- ・ ホスト名
- IPv4アドレス : 192.168.1.2

#### こんな事に気をつけて

コマンド入力時は、半角文字(0~9、A~Z、a~z、および記号)だけを使用してください。ただし、空白文字、["」、 「<」、「>」、「&」、「%」は入力しないでください。

: host.com

上記の設定条件に従って設定を行う場合のコマンド例を示します。

## 本装置側を設定する

### ● コマンド

ホストデータベース情報を設定する # host 0 name host.com # host 0 ip address 192.168.1.2

設定終了 # save # commit

補足 ホストデータベース情報は「DNSサーバ機能」で使われており、必要な項目だけを設定します。

## パソコン側の設定を行う

パソコン側の設定を行います。

設定方法は、「16.3 DNS 問い合わせタイプフィルタ機能を使う」(P.58)の「パソコン側の設定を行う」(P.59) を参照してください。

## 17 特定のURLへのアクセスを禁止する (URLフィルタ機能)

適用機種 全機種

URLフィルタ機能は、特定のURLへのアクセスを禁止することができます。本機能を使用する場合は、 ProxyDNS 情報で設定します。

以下に URL フィルタを行う場合の設定方法を説明します。

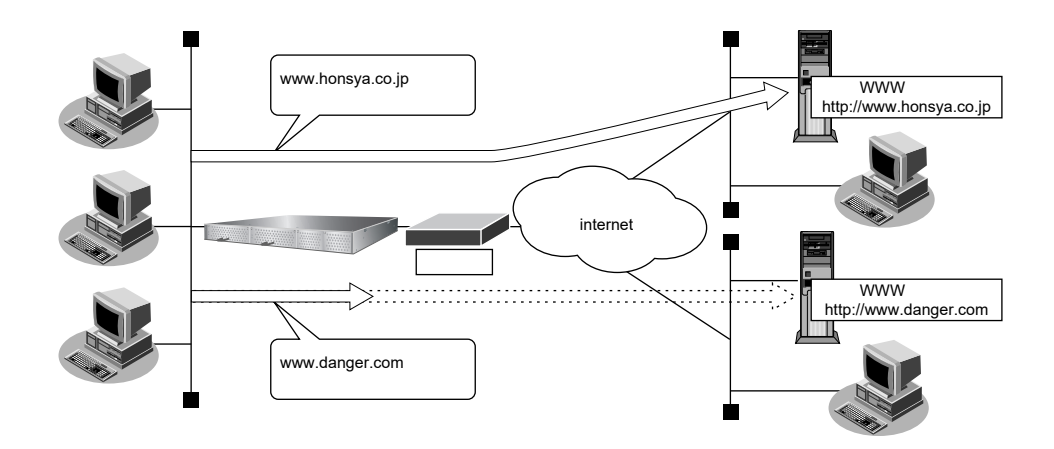

● 参照 マニュアル 「機能説明書」

ここでは、会社のネットワークとプロバイダがすでに接続されていることを前提とします。また、ProxyDNS情報は何も設定されていないものとします。

### ● 設定条件

- アクセスを禁止するドメイン名 :www.danger.com
- DNSサーバのIPアドレス : 100.100.100

こんな事に気をつけて

- URLフィルタ機能を使用する場合は、LAN内のパソコンが本装置のIPアドレスをDNSサーバのIPアドレスとして登録する必要があります。
- コマンド入力時は、半角文字(0~9、A~Z、a~z、および記号)だけを使用してください。ただし、空白文字、 「"」、「<」、「>」、「&」、「%」は入力しないでください。

● 参照 マニュアル「コマンドユーザーズガイド」の「コマンドで入力できる文字一覧」

## ※ と と ト ー

### ◆「\*」は使えるの?

たとえば「www.danger.com」と「XXX.danger.com」の両方をURLフィルタの対象とする場合は「\*.danger.com」と指定することで両方を対象にできます。

上記の設定条件に従って設定を行う場合のコマンド例を示します。

## ● コマンド

URLの情報を設定する # proxydns domain 0 any www.danger.com any reject # proxydns domain 1 any \* any static 100.100.100

## 18 SNMPエージェント機能を使う

### 適用機種 全機種

本装置は、SNMP(Simple Network Management Protocol)エージェント機能をサポートしています。 ここでは、SNMPホストに対して MIB 情報を通知する場合の設定方法を説明します。

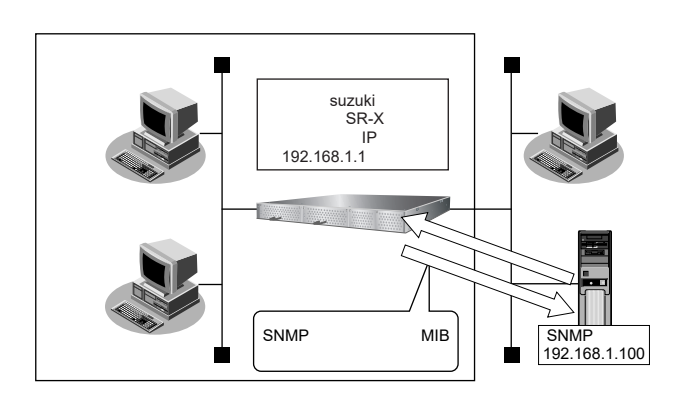

● 参照 マニュアル 「機能説明書」

## ☆ ヒント ━

## ♦ SNMPとは?

SNMP (Simple Network Management Protocol) は、ネットワーク管理用のプロトコルです。SNMPホストは、ネットワーク上の端末の稼動状態や障害状況を一元管理します。SNMPエージェントは、SNMPホストの要求に対してMIB (Management Information Base) という管理情報を返します。

また、特定の情報についてはトラップという機能を用いて、SNMPエージェントからSNMPホストに対して 非同期通知を行うことができます。

● 参照 マニュアル「仕様一覧」

こんな事に気をつけて

- エージェントアドレスには、本装置に設定されたどれかのインタフェースのIPアドレスを設定します。
   誤ったIPアドレスを設定した場合は、SNMPホストとの通信ができなくなります。
- 認証プロトコルとパスワード、暗号プロトコルとパスワードは、SNMPホストの設定と同じ設定にします。誤ったプロトコルとパスワードを設定した場合は、SNMPホストとの通信ができなくなります。
- SNMPv3 での認証/暗号プロトコルを使用する場合、snmp 設定反映時の認証/暗号鍵生成に時間がかかります。 このとき、セッション監視タイムアウトが発生するなど、ほかの処理に影響する可能性があります。

## SNMPv1 または SNMPv2c でアクセスする場合の情報を設定する

SNMPv1またはSNMPv2cでアクセスする場合は、以下の情報を設定します。

### ● 設定条件

- SNMPエージェント機能を使用する
- 管理者 :suzuki
- 機器名称 :SR-X
- 機器設置場所 :1F(1階)
- エージェントアドレス : 192.168.1.1 (自装置IPアドレス)
- SNMPホストアドレス : 192.168.1.100
- コミュニティ名 : public00

上記の設定条件に従って設定を行う場合のコマンド例を示します。

## ● コマンド

SNMPエージェント情報を設定する # snmp agent contact suzuki # snmp agent sysname SR-X # snmp agent location 1F # snmp agent address 192.168.1.1 SNMPホスト情報を設定する

# snmp manager 0 192.168.1.100 public00 off disable

SNMP エージェント機能を使用する # snmp service on

設定終了 # save # commit

## SNMPv3でアクセスする場合の情報を設定する

SNMPv3でアクセスする場合は、以下の情報を設定します。

## ● 設定条件

- SNMPエージェント機能を使用する
- 管理者 : suzuki
- 機器名称 :SR-X
- 機器設置場所 :1F(1階)
- エージェントアドレス : 192.168.1.1 (自装置IPアドレス)
- SNMPホストアドレス : 192.168.1.100
- トラップ通知ホストアドレス : 192.168.1.100
- ユーザ名 :user00
- 認証プロトコル : MD5
- パスワード :auth\_password

- 暗号プロトコル
- ・ パスワード
- : priv password

: DES

MIB ビュー
 MIB 読み出しは system、interfaces グループのみ許可。
 トラップ通知は linkDown、linkUp トラップのみ許可。

上記の設定条件に従って設定を行う場合のコマンド例を示します。

## ● コマンド

SNMP エージェント情報を設定する # snmp agent contact suzuki # snmp agent sysname SR-X # snmp agent location 1F # snmp agent address 192.168.1.1 SNMPv3 情報を設定する # snmp user 0 name user00 # snmp user 0 name user00 # snmp user 0 notification 0 192.168.1.100 認証・暗号プロトコルを設定する # snmp user 0 auth md5 auth\_password # snmp user 0 priv des priv\_password

MIB ビュー情報を設定する # snmp user 0 read view 0 # snmp user 0 notify view 0 # snmp view 0 subtree 0 include system # snmp view 0 subtree 1 include interfaces # snmp view 0 subtree 2 include linkdown # snmp view 0 subtree 3 include linkup

SNMPエージェント機能を使用する # snmp service on

## 19 システムログを採取する

適用機種 全機種

本装置では、各種システムログ(回線の接続/切断など)をネットワーク上のシステムログサーバに送信することができます。また、セキュリティログとして以下のログを採取することができます。

• URLフィルタ(遮断したパケット)

ここでは、システムログを採取する場合の設定方法を説明します。

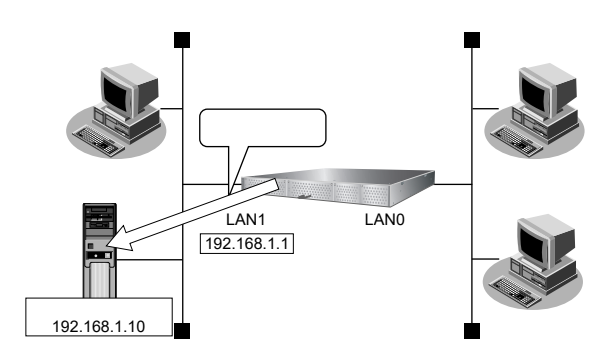

### ● 設定条件

- 以下のプライオリティを設定する
  - プライオリティ LOG\_ERROR
  - プライオリティ LOG\_WARNING
  - プライオリティ LOG\_NOTICE
  - プライオリティ LOG\_INFO
- ・ 以下のセキュリティログを採取する
  - Proxy DNS
- ログ受信用サーバのIPアドレス : 192.168.1.10

上記の設定条件に従ってシステムログを採取する場合のコマンド例を示します。

### ● コマンド

# syslog server 0 address 192.168.1.10

システムログを設定する # syslog pri error,warn,notice,info # syslog security proxydns

## 設定終了

# save
# commit

## 採取したシステムログを確認する

採取したシステムログの確認方法は、お使いのサーバによって異なります。

## 20 スケジュール機能を使う

適用機種 全機種

本装置のスケジュール機能は、以下のとおりです。

構成定義情報切り替え予約
 本装置は、内部に2つ構成定義情報を持つことができます。運用構成の変更に備え、あらかじめ構成定義情報を用意し、指定した日時に新しい構成定義に切り替えることができます。

こんな事に気をつけて

設定前に本装置の内部時刻を正しくセットしてください。

● 参照 マニュアル「コマンドユーザーズガイド」

## 20.1 構成定義情報の切り替えを予約する

適用機種 全機種

本装置は、内部に構成定義情報を2つ持つことができます。

ここでは、2009年1月1日6時30分に構成定義情報を構成定義情報1から構成定義情報2に切り替える場合の設 定方法を説明します。

### ● 設定条件

- 実行日時 :2009年1月1日 6時30分
- 構成定義情報切り替え
   ・構成定義情報1の構成定義情報→構成定義情報2の構成定義情報

上記の設定条件に従って構成定義情報を切り替える場合のコマンド例を示します。

## ● コマンド

構成定義を切り替える # addact 0 0901010630 reset config2

## 21 アプリケーションフィルタ機能を使う

適用機種 全機種

本装置上で動作する各サーバ機能に対してアクセス制限を行うことができます。

これにより、装置をメンテナンスまたは装置のサーバ機能を使用する端末を限定し、セキュリティを向上させる ことができます。

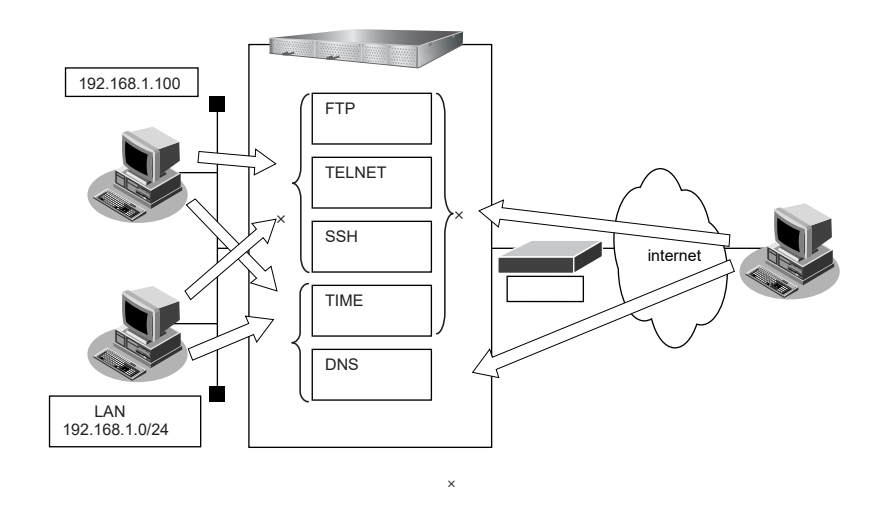

ここでは、アプリケーションフィルタを利用して各サーバ機能へのアクセスを制限する場合の設定方法を説明します。

#### ● 設定条件

- ・ 管理用のホスト(192.168.1.100)からだけ TELNET/FTP/SSH サーバ機能へのアクセスを許可する。
- ・ 内部 LAN のホスト(192.168.1.0/24)からだけ TIME サーバ機能へのアクセスを許可する。
- その他のサーバ機能は制限しない。

こんな事に気をつけて

IP フィルタリングにより自装置へのパケットを遮断している場合、アプリケーションフィルタで許可する設定を行っていてもアクセスはできません。

上記の設定条件に従ってアプリケーションフィルタを設定する場合のコマンド例を示します。

## ● コマンド

| 制限するサーバ機能に対し、デフォルトのアクセスを遮断する<br># serverinfo ftp filter default reject<br># serverinfo telnet filter default reject<br># serverinfo ssh filter default reject<br># serverinfo time filter default reject             |
|----------------------------------------------------------------------------------------------------|
| 管理用のホストからのFTP/TELNET/SSHサーバ機能へのアクセスを許可する<br># acl 0 ip 192.168.1.100/32 any any any<br># serverinfo ftp filter 0 accept acl 0<br># serverinfo telnet filter 0 accept acl 0<br># serverinfo ssh filter 0 accept acl 0 |
| 内部LANのホストからのTIMEサーバ機能へのアクセスを許可する<br># acl 1 ip 192.168.1.0/24 any any any<br># serverinfo time filter 0 accept acl 1                                                                                                 |

| 設定終了<br># save |  |
|----------------|--|
| # commit       |  |

## 22 装置を保護する

## 適用機種 全機種

本装置に対するセキュリティ対策として、以下の設定を行います。

- 管理者 (admin) 用パスワードの設定
- オートログアウトの設定
- Telnet/SSH および SNMP 接続に対するアクセス制限
- 不要なサービスの停止

## 22.1 設定例

以下にそれぞれの設定を行う場合の例を示します。

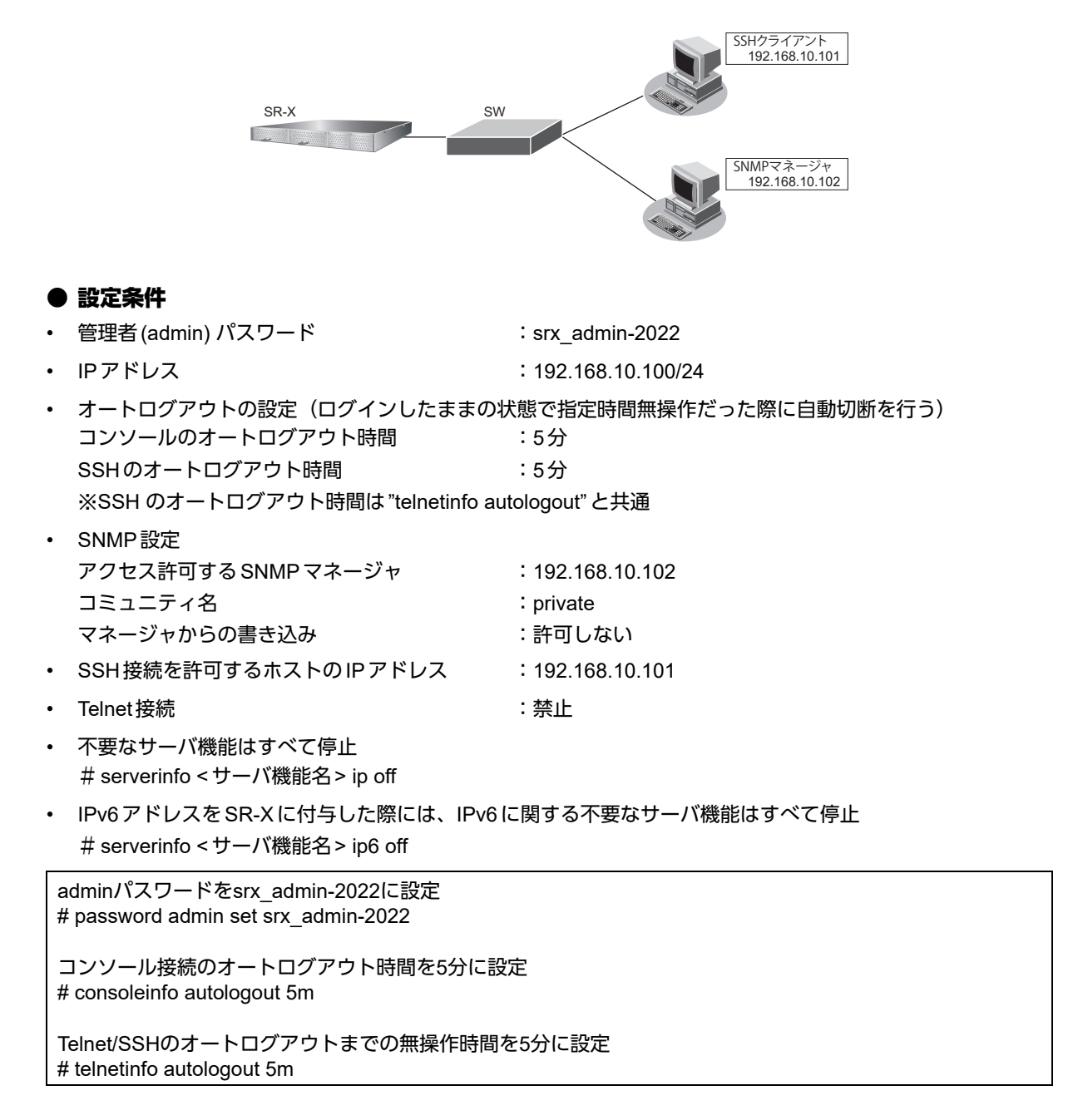

自装置IPアドレスとVLANの設定 # lan 0 ip address 192.168.10.100/24 3 # lan 0 vlan 1 SNMPを有効、コミュニティ名をprivate、書き込み許可しない # snmp service on # snmp manager 0 192.168.10.102 private v1 disable 許可するホストからのSSH接続のみ許可する # acl 0 ip 192.168.10.101/32 any any any # serverinfo ssh filter 0 accept acl 0 # serverinfo ssh filter default reject Telnetサーバ機能を停止 # serverinfo telnet ip off 不要なサーバ機能はすべて停止 # serverinfo ftp ip off # serverinfo sftp ip off # serverinfo http ip off # serverinfo https ip off # serverinfo dns ip off # serverinfo sntp ip off # serverinfo time ip tcp off # serverinfo time ip udp off 設定終了 # save # commit

## 索引

# А D

| DNS サーバ機能             | 60     |
|-----------------------|--------|
| DNS サーバの自動切り替え機能(逆引き) | 57     |
| DNS サーバの自動切り替え機能(順引き) | 55     |
| DNS 問い合わせタイプフィルタ機能    | 58     |
| DSCP 值                | 45, 53 |
| DSCP 値書き換え機能          | 53     |
| E                     |        |

| ether L3 監視機能 | 40 |
|---------------|----|

## I

| IGMP スヌープ機能     | 36 |
|-----------------|----|
| IGMP パケット       | 36 |
| IP アドレス         | 45 |
| IP フィルタリング機能    | 45 |
| IP フィルタリングの条件   | 45 |
| IP フィルタリングの設計方針 | 46 |

## L

| LACP 機能 | ······ | 12 |
|---------|--------|----|
| LACP 機能 | ······ | 12 |

## Μ

| MAC フィルタリング機能 | .20 |
|---------------|-----|
| MIB           | .63 |
| MLAG 機能       | .14 |
| MSTP          | .33 |

## Ρ

| ProxyDNS  | 55 |
|-----------|----|
| PIOXYDINS |    |

## Q

| QoS 機能 | <br>27 |
|--------|--------|
|        |        |

## S

| SNMP          | 63 |
|---------------|----|
| SNMP エージェント機能 | 63 |
| STP           | 32 |

## т

| 1                                                         |
|-----------------------------------------------------------|
| TOS値45, 53<br>U                                           |
| URL フィルタ機能61<br>V                                         |
| VLAN 機能8<br>あ                                             |
| あて先情報45, 53<br>アドレスマスク45<br>アプリケーションフィルタ機能68<br><b>き</b>  |
| 逆引き57<br><b>こ</b>                                         |
| 構成定義情報切り替え予約67<br>し                                       |
| システムログ                                                    |
| スイッチング HUB8<br>スケジュール機能67<br>スタティック MAC フォワーディング機能26<br>せ |
| 制御45<br>セキュリティ45<br>そ                                     |
| ソース・ポート                                                   |
| ターゲット・ポート                                                 |
#### 索引

# と

| ドメイン | 55 |
|------|----|
| は    |    |

| 17 | 1 | 1 |
|----|---|---|
| 1  | 1 | 1 |

# ßı

| プロトコル         |    |
|---------------|----|
| プロトコル VLAN 機能 | 10 |

#### ほ

| ポート VLAN 機能   | 8  |
|---------------|----|
| ポート閉塞機能       | 43 |
| ポート・ミラーリング機能  |    |
| ホストデータベース     | 60 |
| ポリシーベースネットワーク | 53 |

## ま

| マニュアル構成 |       | 7 |
|---------|-------|---|
| マルチキャスト | ・パケット |   |

#### Ø

| 優先順位         | 46 |
|--------------|----|
| 優先制御情報書き換え機能 | 30 |
| 優先制御機能       | 27 |

## り

## る

| ループ検出機能 | <br>3 |
|---------|-------|
|         |       |

#### SR-X コマンド設定事例集

P3NK-5132-02Z0

| 発行日  | 2023年5月 |
|------|---------|
| 発行責任 | 富士通株式会社 |

・本書の一部または全部を無断で他に転載しないよう、お願いいたします。

 <sup>・</sup>本書は、改善のために予告なしに変更することがあります。
・本書に記載されたデータの使用に起因する第三者の特許権、その他の権利、損害については、 弊社はその責を負いません。